# HEC-RAS Mapper Results Visualization

Alex Kennedy, M.S.

Cameron Ackerman, P.E., D.WRE

USACE, Institute for Water Resources, Hydrologic Engineering Center

1

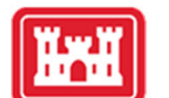

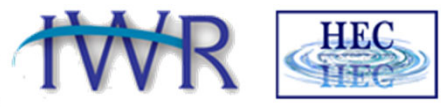

US Army Corps of Engineers ®

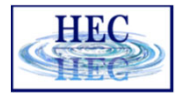

#### Overview

H.

- How do we visualize RAS results?
- How do we debug our model?
- How do we compare different plans?

| 🚟 HEC-RAS 6.   | 3                              | - 🗆 ×                                                                        |
|----------------|--------------------------------|------------------------------------------------------------------------------|
| File Edit Ru   | un View Options GIS Tools Help |                                                                              |
| <b>₽</b>       | <u>+</u>                       |                                                                              |
| Project:       | Simple 2DModel                 | C:\\Workshop Solutions\4.6 WS - Creating a Simple 2D Model\Simple2DModel.prj |
| Plan:          | Initial Run                    | C:\\Workshop Solutions\4.6 WS - Creating a Simple 2D Model\Simple2DModel.p01 |
| Geometry:      | Simple Geometry                | C:\\Workshop Solutions\4.6 WS - Creating a Simple 2D Model\Simple2DModel.g01 |
| Steady Flow:   |                                |                                                                              |
| Unsteady Flow: | Flows                          | C:\\Workshop Solutions\4.6 WS - Creating a Simple 2D Model\Simple2DModel.u01 |
| Description:   |                                | 🚊 US Customary Units                                                         |

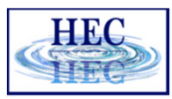

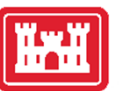

#### **HEC-RAS** Mapper

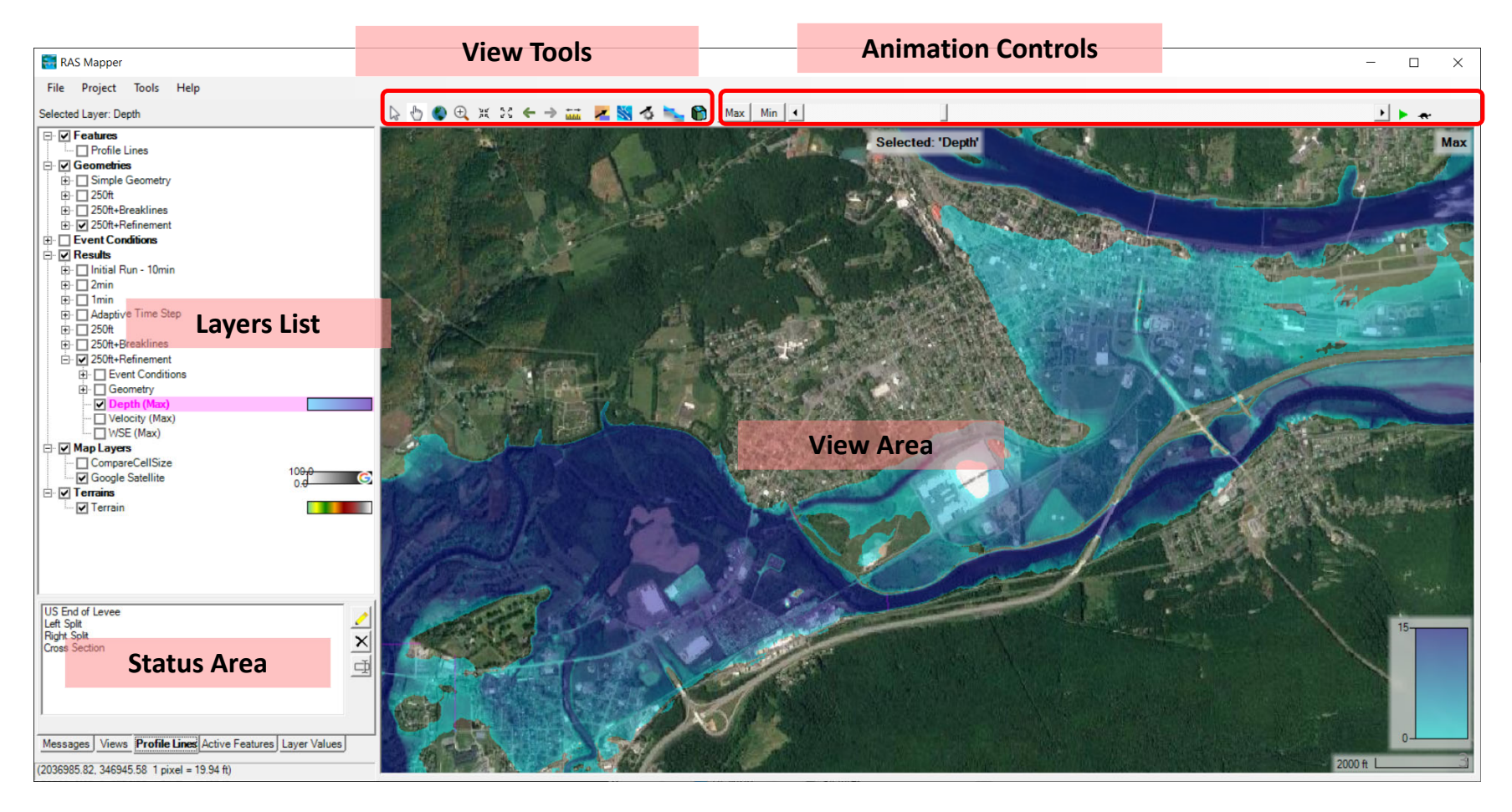

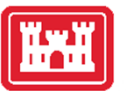

#### Layers List

- Profile Lines
- Geometries
- Results
- Map Layers
- Terrains

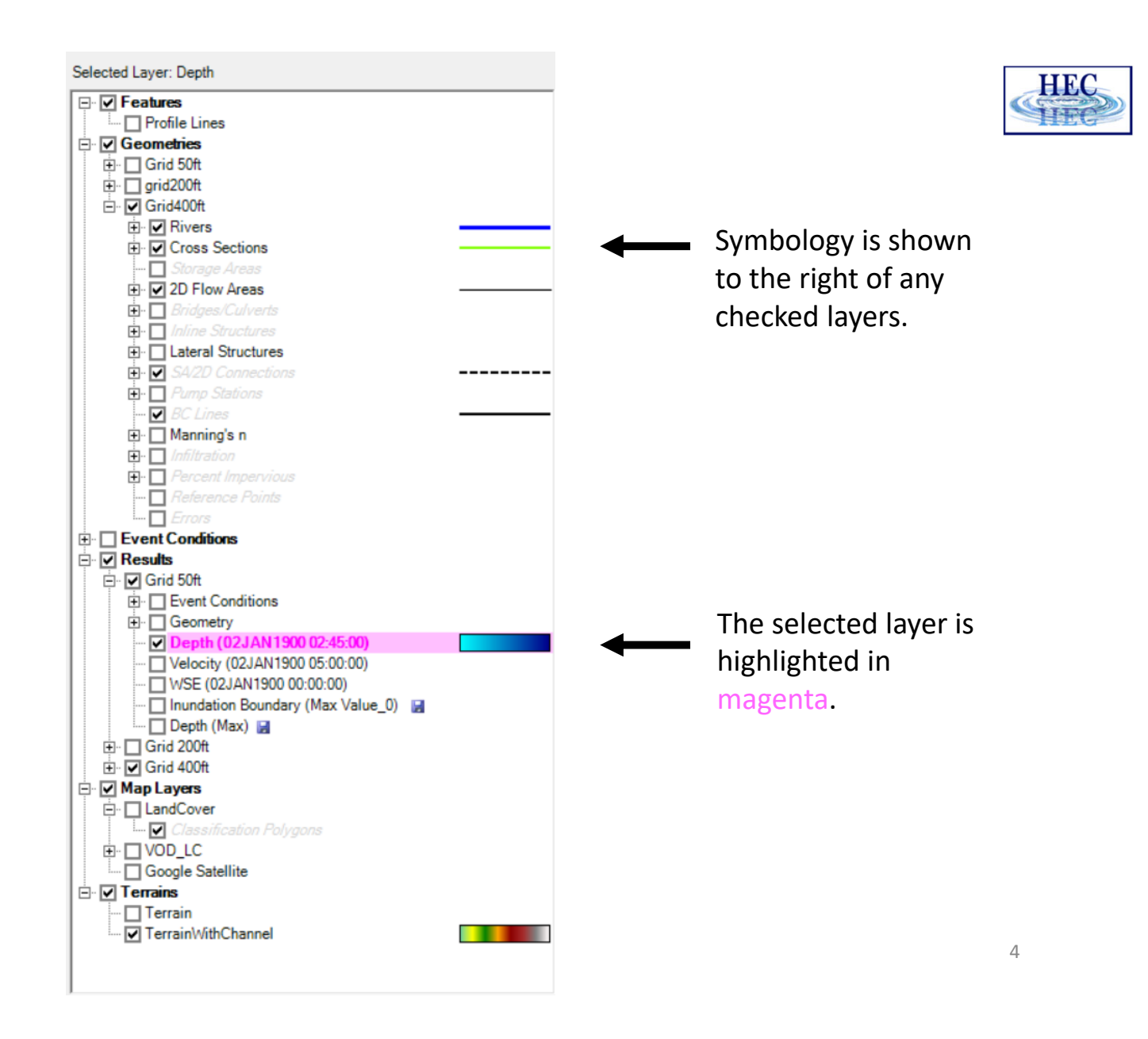

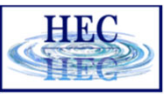

#### Ĭ

#### Status Area

- Messages What just happened
- View Quickly zoom to predefined areas
- Profile Lines Access results at specific locations
- Active Features Quick access to features in layer
- Layer Values Watch values for multiple results

| onfluence<br>/WTP<br>anta Fe Ave                                    | e Bridge                                                |                             |     | *             |
|---------------------------------------------------------------------|---------------------------------------------------------|-----------------------------|-----|---------------|
| US End<br>Left Spli<br>Right Sp<br>Cross So<br>1569<br>1548<br>1537 | of Levee<br>t<br>ection<br>6.24<br>5.51<br>0.43<br>5.20 |                             |     |               |
| 7                                                                   | + >                                                     | <b>(</b>                    |     |               |
|                                                                     | Use                                                     | Velocity (250ft+Refinement) | vR  | Value<br>1.51 |
|                                                                     |                                                         | Velocity (250ft+Breaklines) | vBL | 1.40          |
|                                                                     |                                                         | WSE (250ft+Refinement)      | wR  | 573.71        |
| 1                                                                   |                                                         |                             |     |               |

a.a. .at

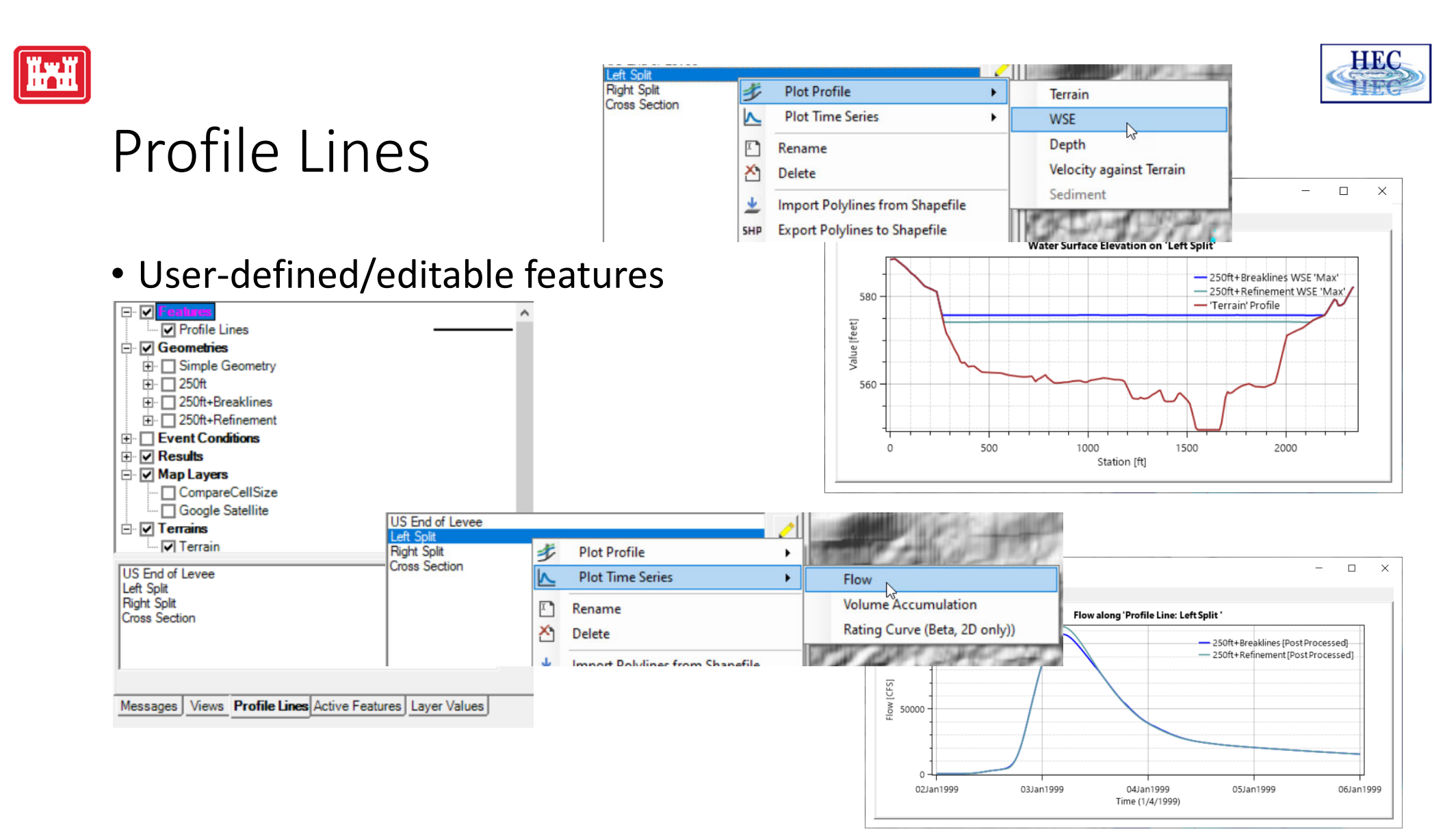

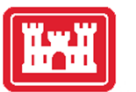

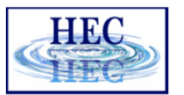

#### **Active Features**

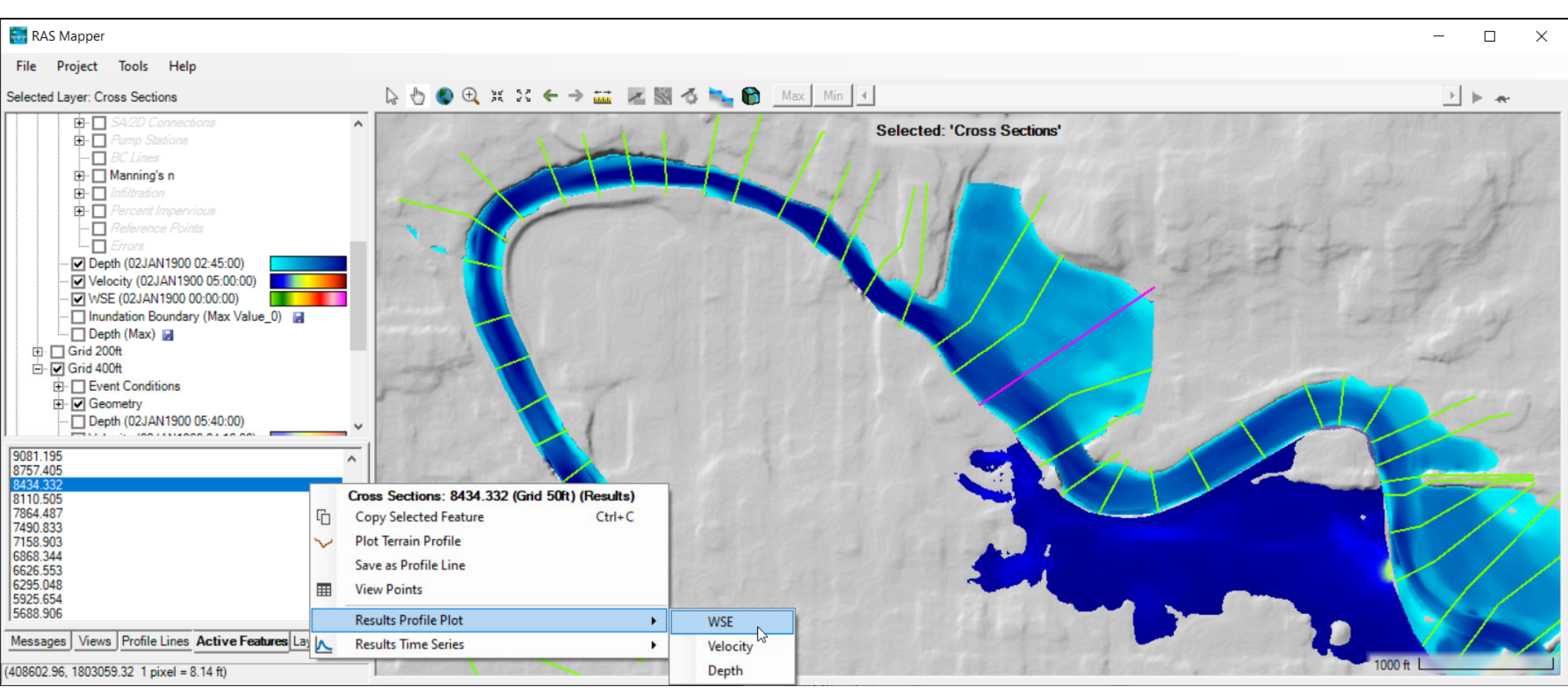

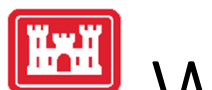

# Watch Layers List

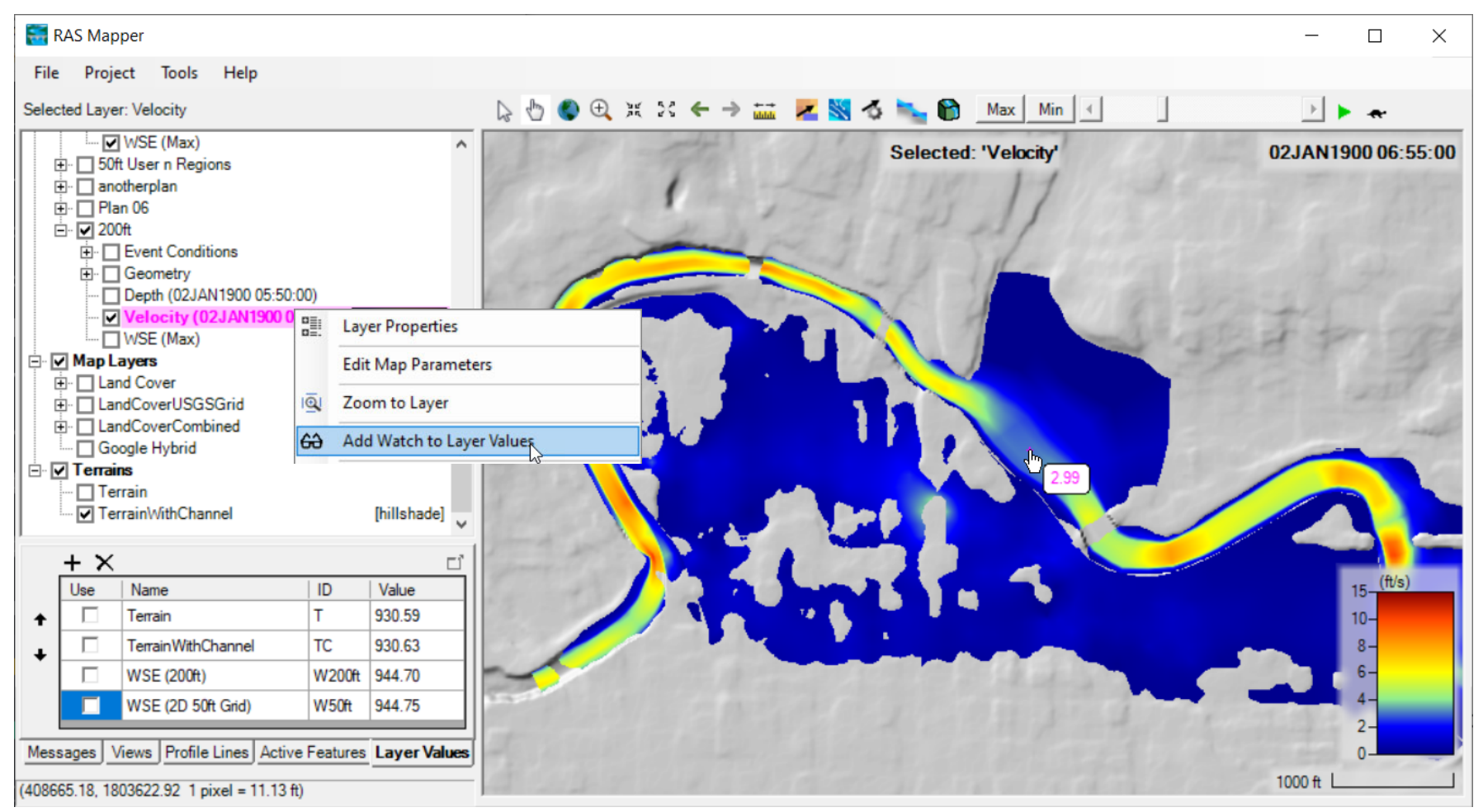

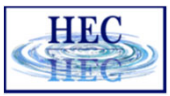

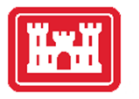

# Watch Layers List

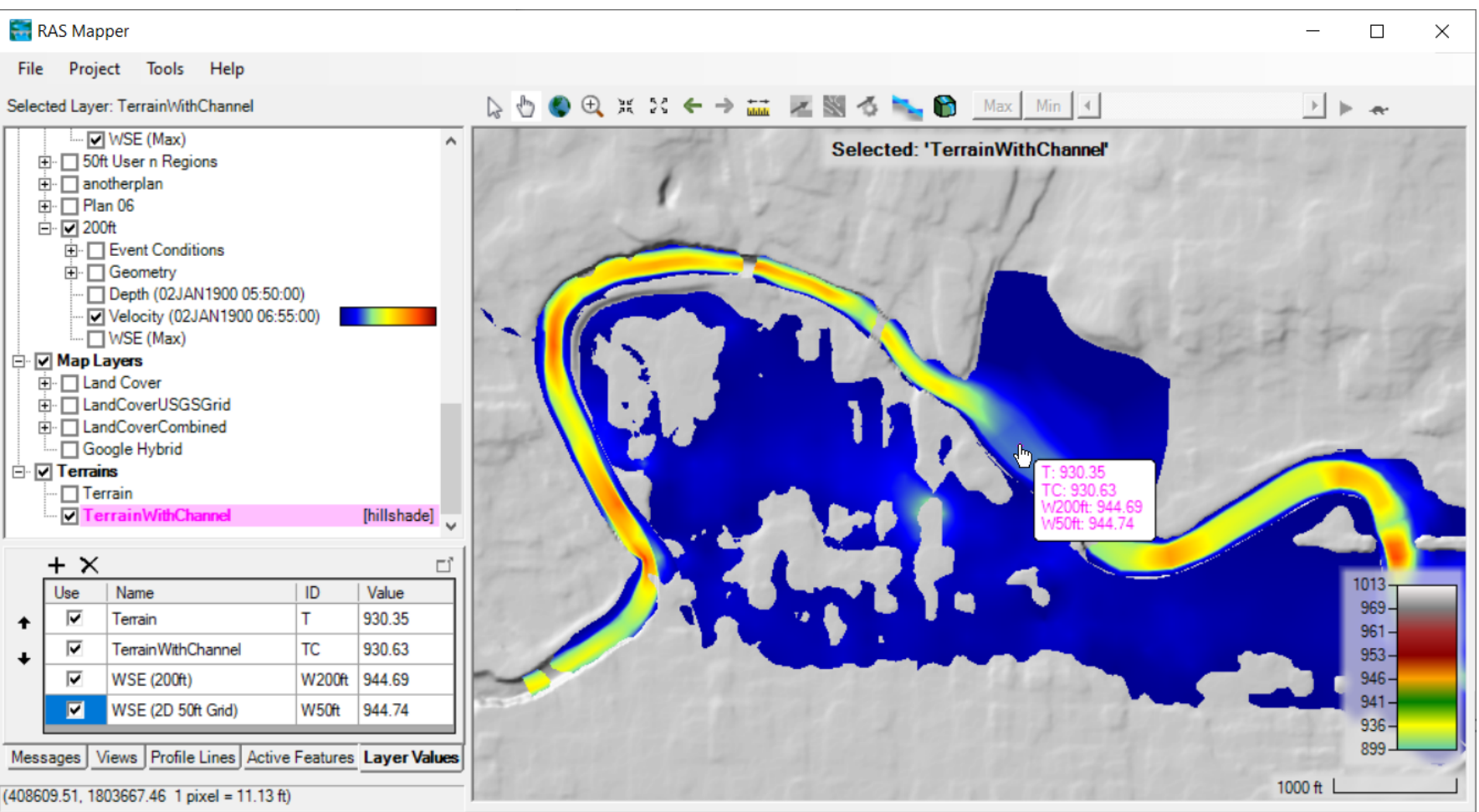

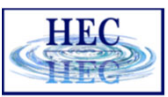

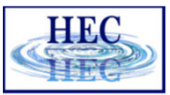

#### Web Imagery

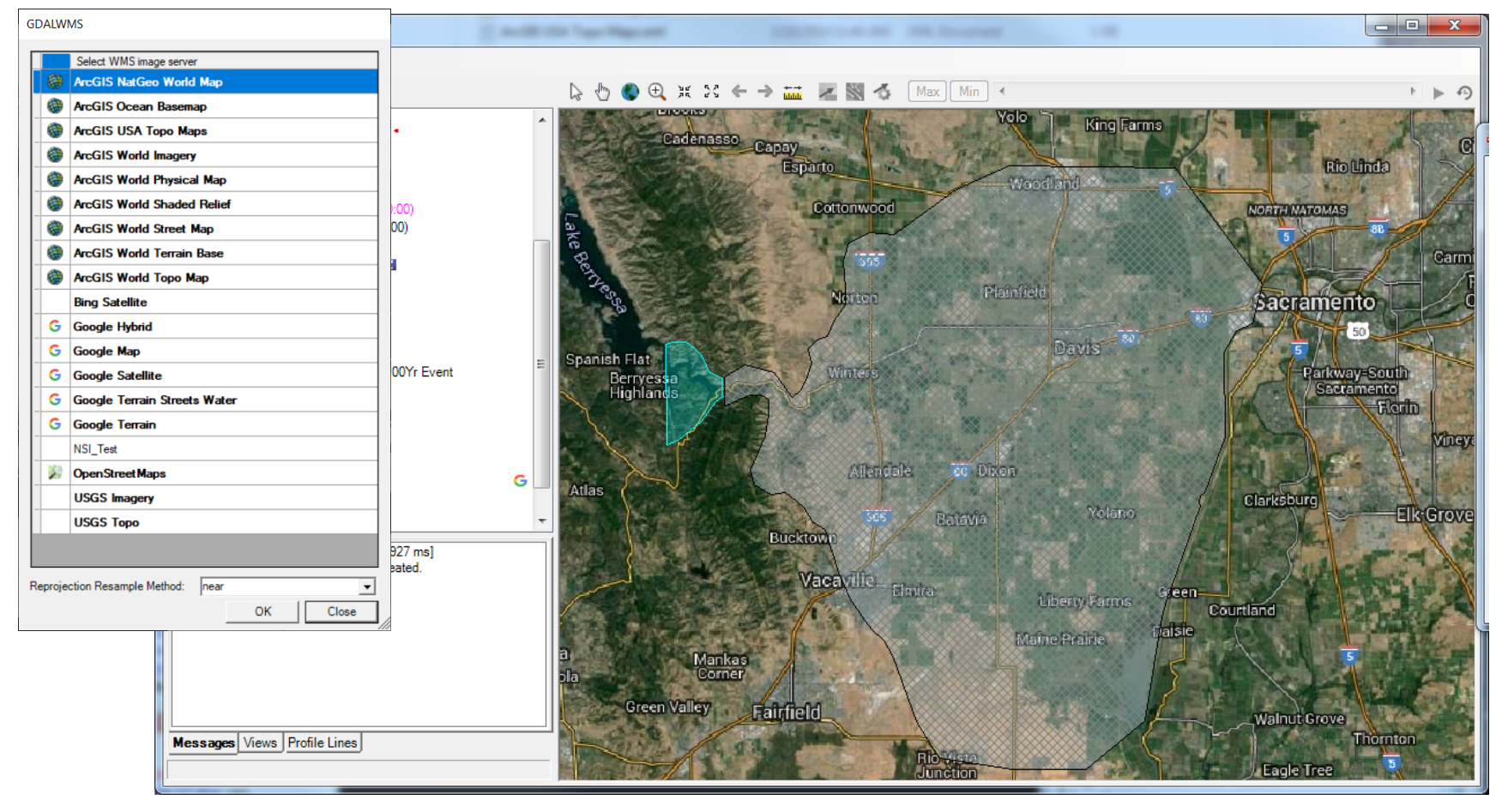

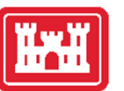

• Terrain

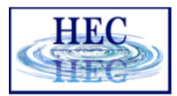

#### Plot Options – Layer Specific!

| Terrain - Layer Properties       -         Vsualization and Information       Source Files         Vector       -         Point:       Line:         Fill:       -         Point:       Line:         Fill:       -         Point:       Line:         Fill:       -         Point:       -         Clabel Features with Attribute Column(s)       Edit         Plot cell values (when zoomed in)       -         Plot stict Th edges       Plot stict The dges         Plot Stict Th edges       -         Image:       -         Image:       -         Image:       -         Image:       -         Plot Stict Th edges       -         Plot Level0 stitch The dges       -         Plot Level0 stitch Rendering       -         Image:       -         Image:       -         Image:       -         Image:       -         Image:       -         Image:       -         Image:       -         Image:       -         Image:       -         Image:       -                                                                                                    |     |       |
|----------------------------------------------------------------------------------------------------|-----|-------|
| Visualization and Information Source Files Vector Point: Line: Fill: Point: Label Features with Attribute Column(s) Edit Vector Vector Plot cell values (when zoomed in) Plot cell values (when zoomed in) Plot ce | ı × |       |
| 1484.7-                                                                                                    |     |       |
| 1133.0-<br>964.2-<br>744.9-<br>527.0-                                                                                                    |     | • Riv |
| Plot Contours Interval: 5      Color:      Edit      Copy Symbology   Paste Symbology   Reset Symbology                                                                                                    |     |       |

#### • Depth, WSE

- Plot 2D Hydraulic Connectivity
- Plot 2D Water Surface Gradient (Arrow: WSEL High->Low)
- Draw Map Values
- Draw Perpendicular Face Velocities
- Face Low-Elevation Centroid
- Display Arrival Times as Dates

#### • River, Cross Sections

- Bank Stations
   Manning's n Values
- Reach Lengths
   Ineffective Areas
- Ineffective Areas
- Blocked Obstructions
   Ratio of Cut Line to XS Line
- Directional Arrows
- Directional Arrows
  Stationing Tick Marks
- Draw Points
- Draw Points
  Label Points
- Label Segment Indexes

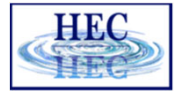

# Results Mapping

- Dynamic Mapping on-the-fly mapping
  - Animation of results without waiting

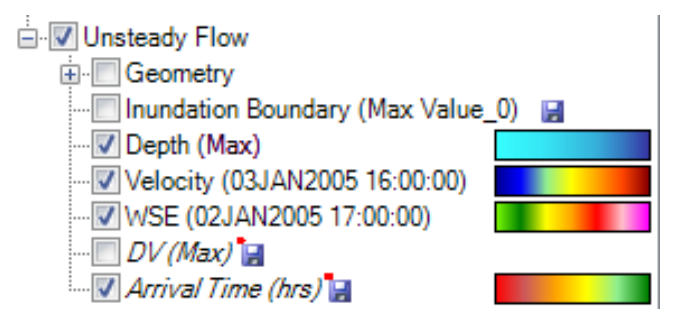

- Stored Maps results written to file
  - **\*** = There was a problem reading data

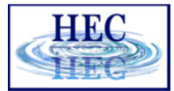

#### **Results Mapping**

11011

#### Map Type | Profile/Parameter | Mode

| ар Туре                           | Parameters                              | Map Output Mode                               |
|-----------------------------------|-----------------------------------------|-----------------------------------------------|
| Hydraulics                        | Start Time at: 02JAN1900 00:00:00       | Generated for Current View (in memory)        |
| Water Surface Elevation           | <ul> <li>Start of simulation</li> </ul> | Raster (with Associated Terrain)              |
| Velocity<br>Flow (1D Only)        | C Offset from start of simulation       | C Point Feature Layer:                        |
| ···· Inundation Boundary          | d h m                                   | Stored (saved to disk)                        |
| Depth                             | C Fixed date/time (08JUL1995 17:00:00)  | C Raster based on Terrain: TerrainWithChannel |
| Courant (Velocity/Length)         |                                         | C Point Feature Lawer                         |
| Courant (Residence Time, 2D Only) |                                         |                                               |
| Froude                            |                                         | C Polygon Boundary at Value: 0                |
| Shear Stress                      |                                         |                                               |
| Depth * Velocity                  | Unsteady Profile                        |                                               |
| - Depth Velocity 2                | Hours                                   | Map Type Layer Name                           |
| Energy (Depth)                    | C Dave                                  | Arrival Time Arrival Time                     |
| Energy (Elevation)                | , Days                                  |                                               |
| Arrival Time (Max)                | Parameters                              |                                               |
| Passasian                         | Threshold Depth:                        |                                               |
| Recession                         |                                         |                                               |
| - Duration                        |                                         |                                               |

Default maps: Depth, Water Surface Elevation, Velocity

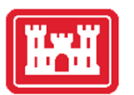

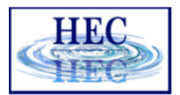

# Example Maps

• Depth

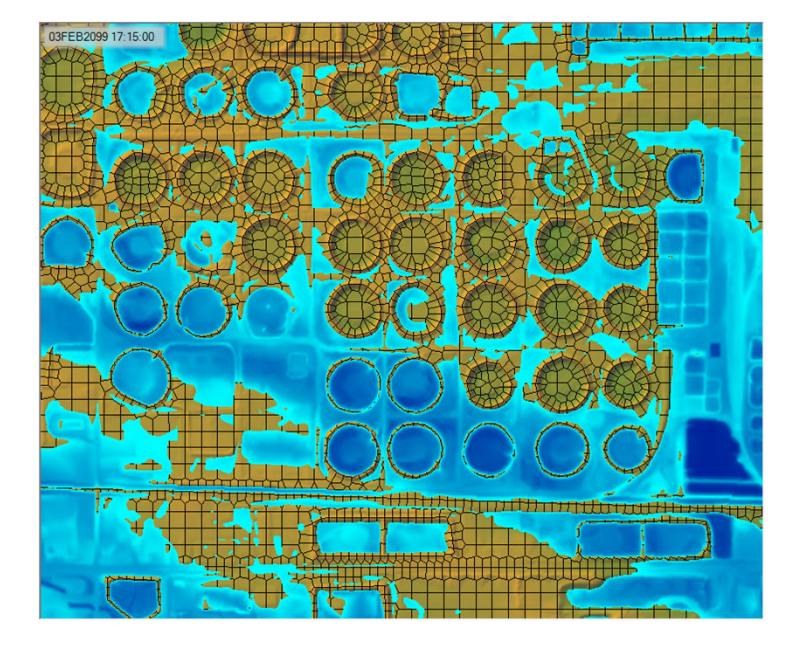

#### Velocity

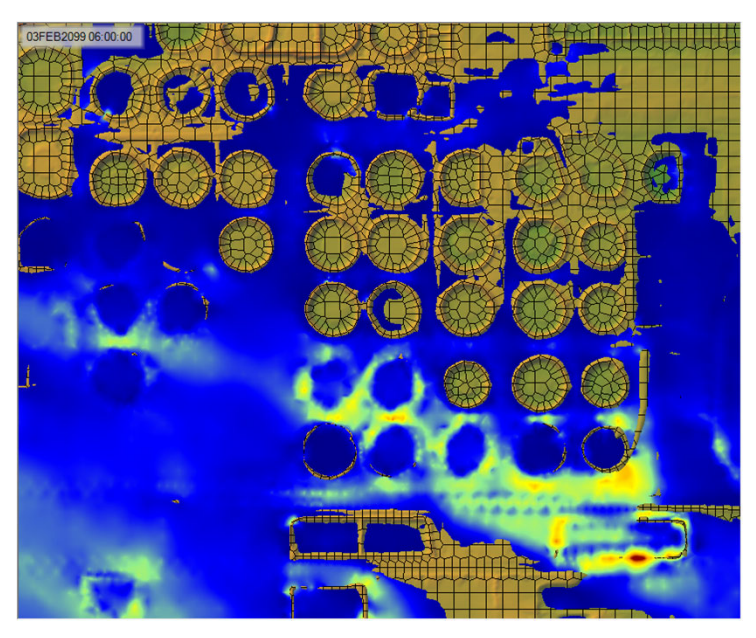

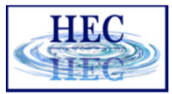

#### Arrival Time

Ĭ

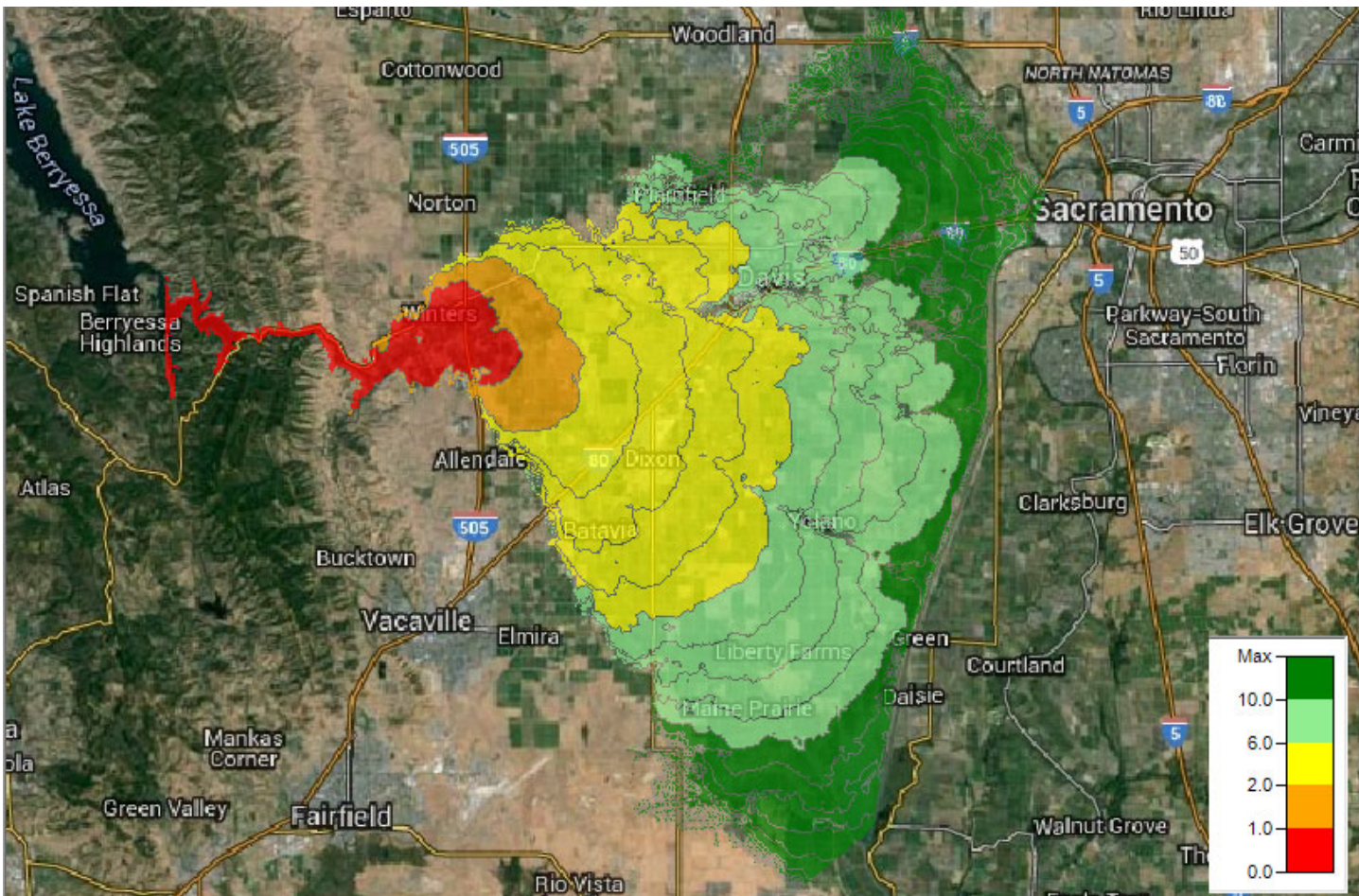

15

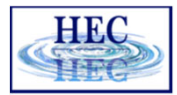

# Hazard Mapping

ĬŦĬ

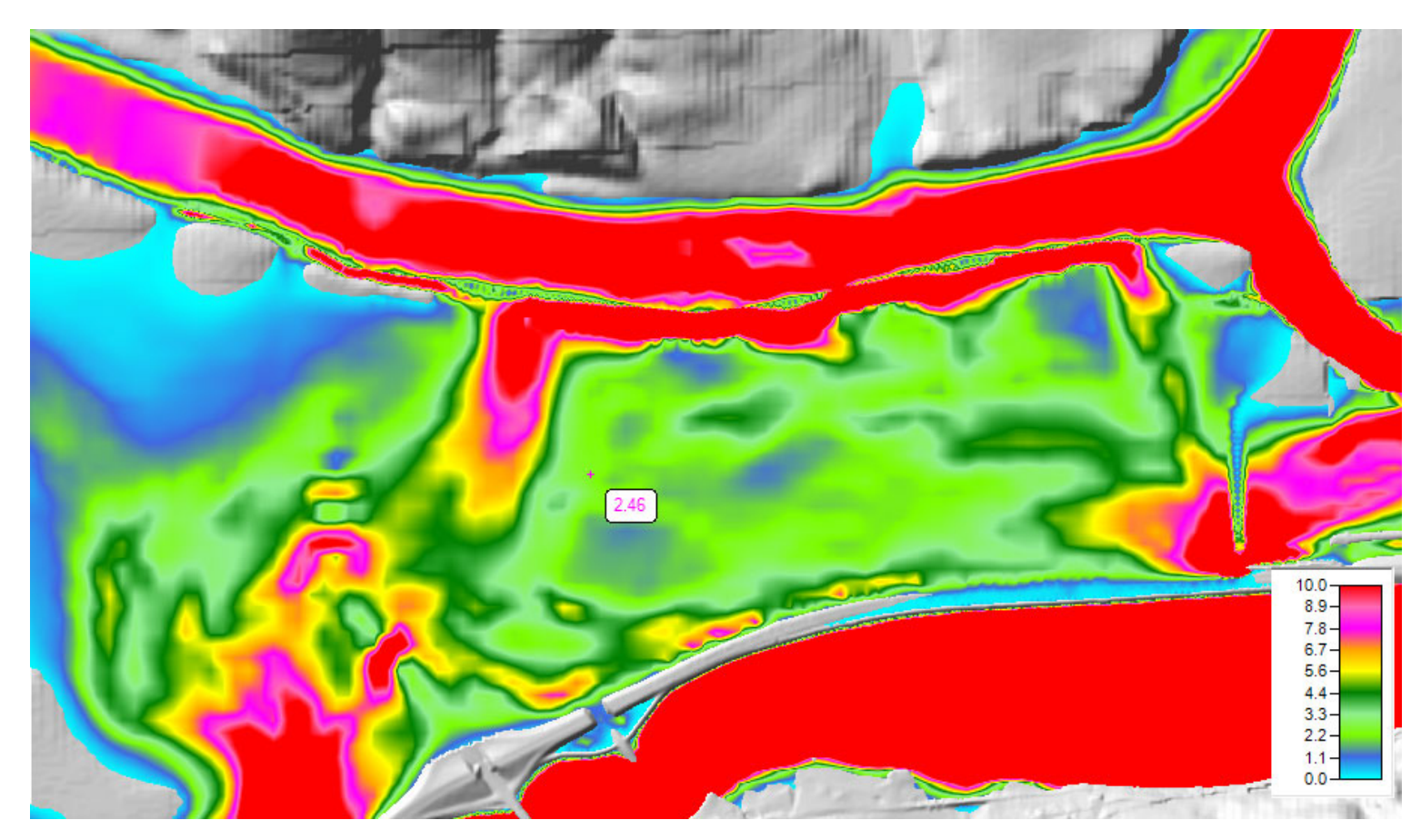

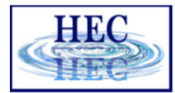

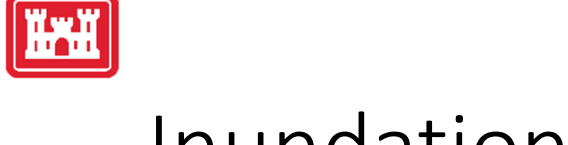

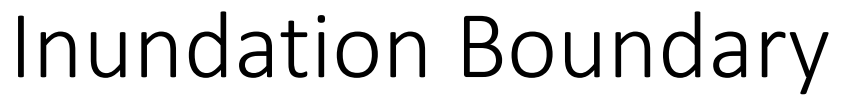

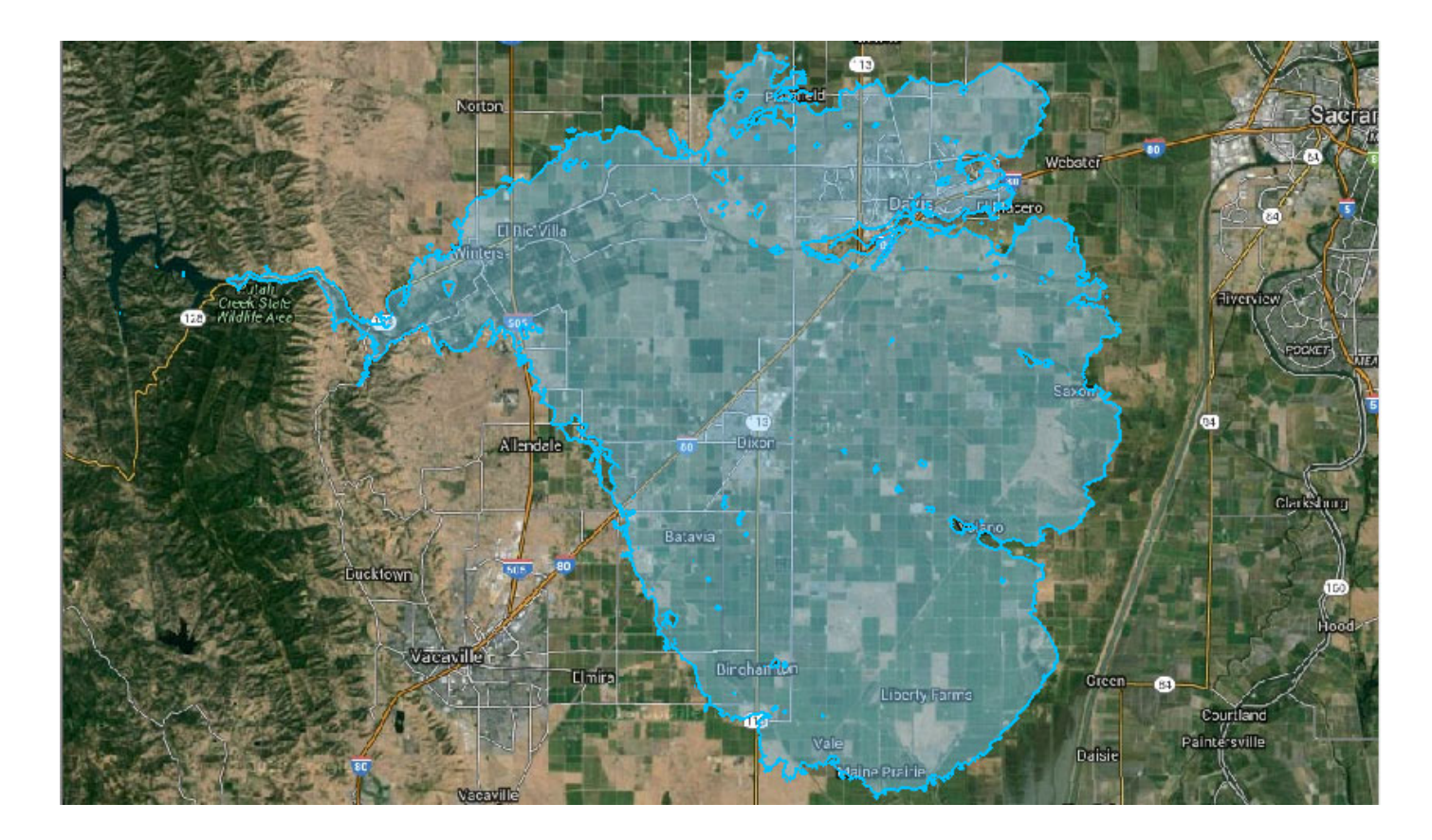

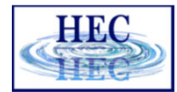

#### Map Types – Dynamic vs Stored

- Dynamic: Computed on-the-fly
  - Smooth: Computes to screen-resolution
  - Doesn't use disk space
- Stored: Computed to terrain resolution
  - Stored to disk
  - Faster rendering for slow map types

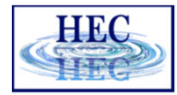

#### Dynamic vs Stored Results

- Dynamic results plot values for the current pyramid level. Boundaries are defined based on interpolation.
- Stored results have a single value per cell.

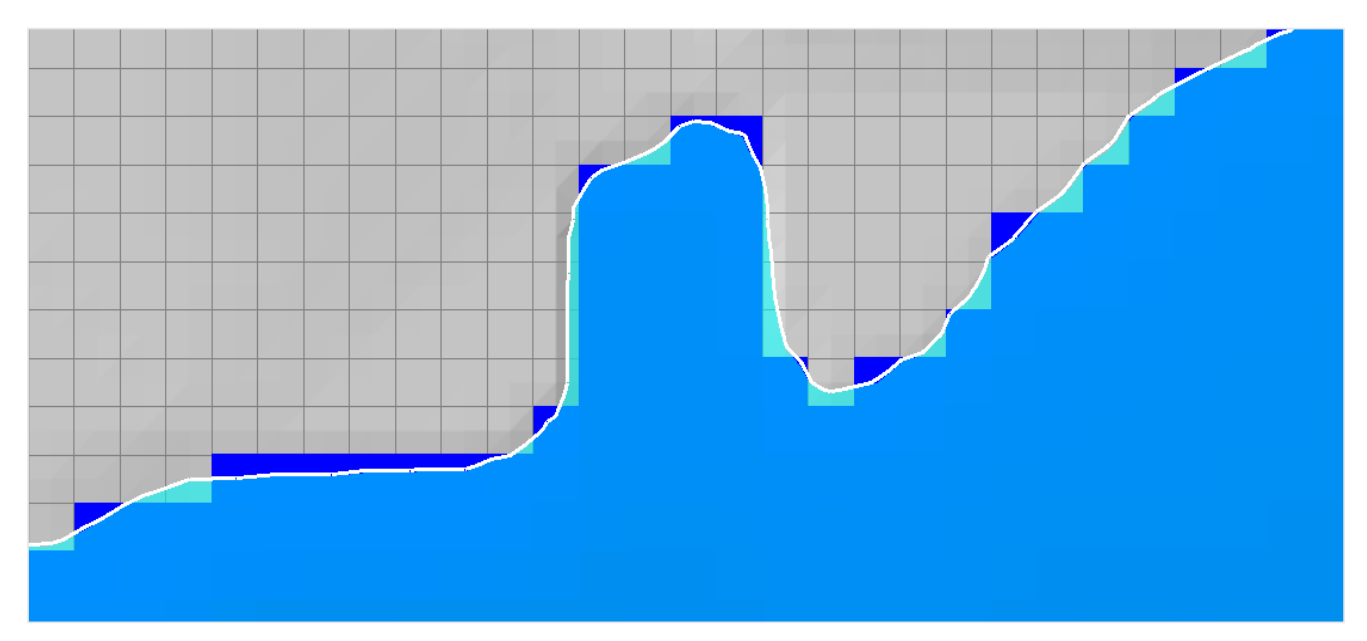

19

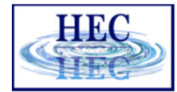

# Dynamic Mapping

• Animation Toolbar – works on selected layer/group and syncs the timestep

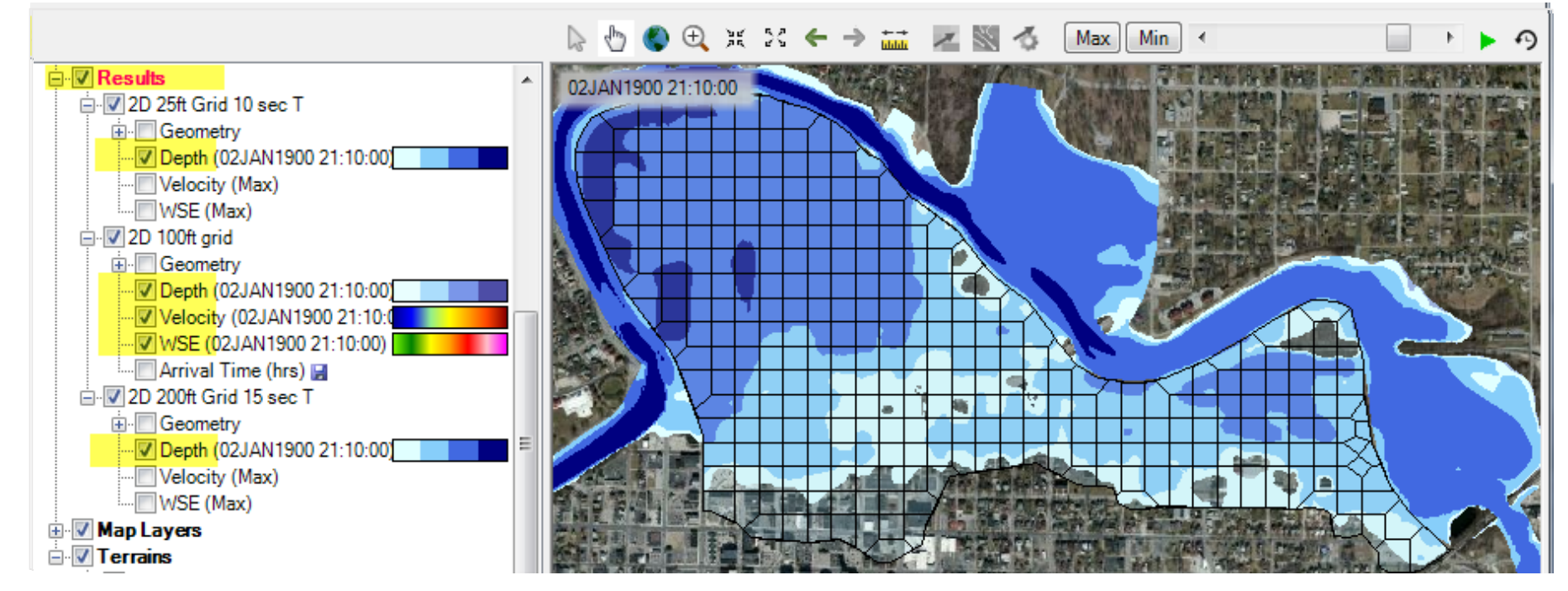

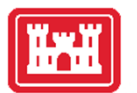

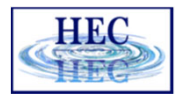

# **Dynamic Mapping - Animation**

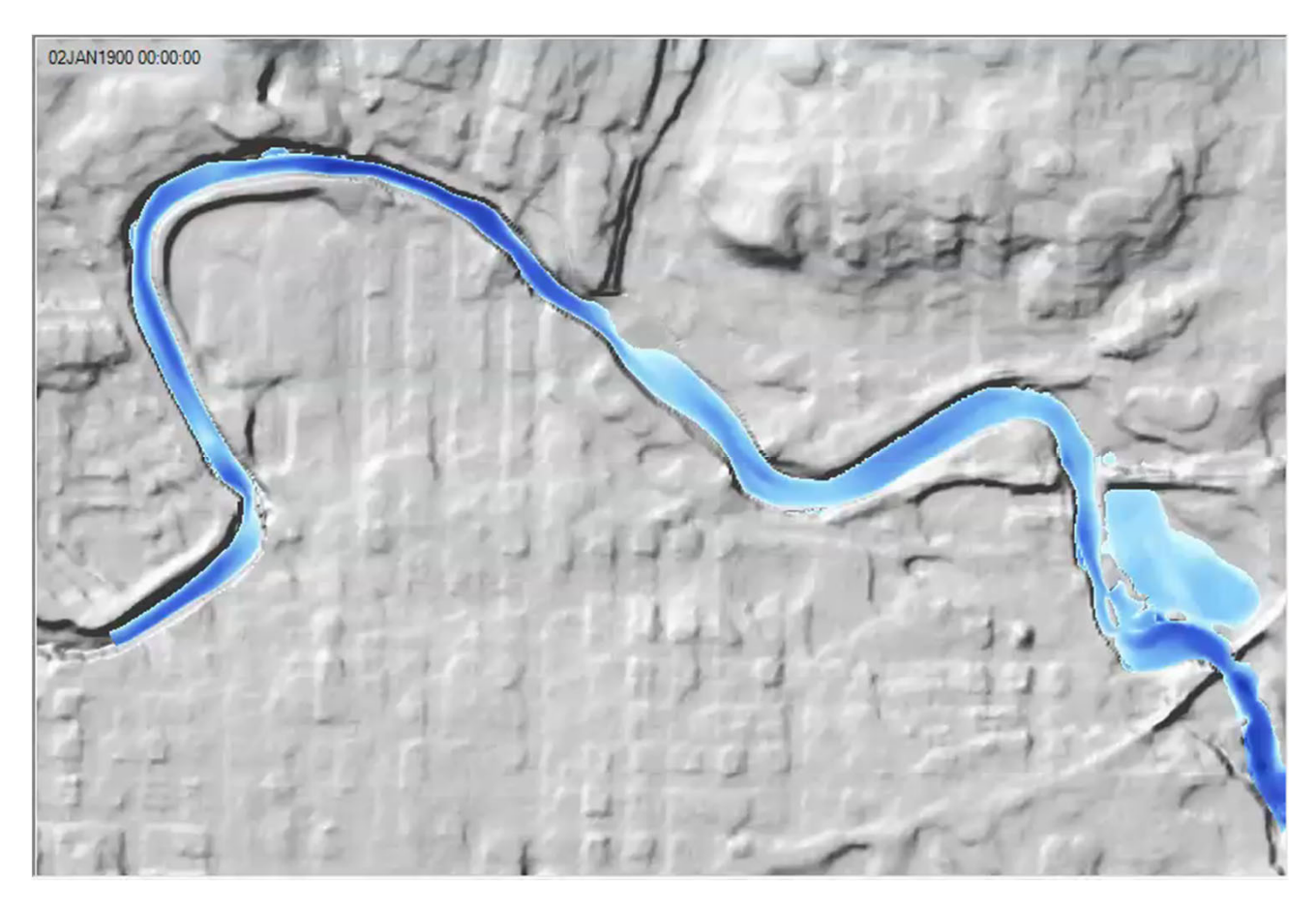

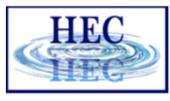

#### 

# Calculated Layer

- RASter Calculator
- Custom scripting code to use multiple results
- Works with RAS Results and Terrains
- Works with Rasters on disk

| RASte                                                                                  | er Calculato                                                                                                    | r                                                                                                    |                                                                                                    |                                                                                                    |                                                                           |                                   |             |             | × |
|----------------------------------------------------------------------------------------|----------------------------------------------------------------------------------------------------|----------------------------------------------------------------------------------------------------|----------------------------------------------------------------------------------------------------|----------------------------------------------------------------------------------------------------|---------------------------------------------------------------------------|-----------------------------------|-------------|-------------|---|
| Script<br>Layers<br>+ W<br>X<br>E                                                      | Compare<br>/SE1 = 200ft<br>/SE2 = 2D 50                                                                                                    | WSE                                                                                                    | ic                                                                                                    | Raster Layers -                                                                                                    |                                                                           | ⊂Terrains<br>▼Terrain<br>▼Terrain | WithChanne  | el 💽        | ? |
| -Calcula<br>Ch                                                                         | ation<br>eck Code                                                                                                    | View Full Code                                                                                                    |                                                                                                    |                                                                                                    |                                                                           | Language:                         | Visual Bas  | ic          | • |
| CC<br>Re<br>VI<br>VI<br>VI<br>VI<br>VI<br>VI<br>VI<br>VI<br>VI<br>VI<br>VI<br>VI<br>VI | ompare WS<br>equiremen<br>ARIABLES:<br>WSE1' is<br>WSE2' is<br>VSE2' is<br>Terrain'<br>Terrain'<br>SE1 = NoD<br>The grid<br>tput = NO<br>Compare<br>One plan<br>WSE1 = N<br>WSE2 = N<br>tput = WS<br>If | E Example: compa<br>ts: Water surfac<br>Terrains T<br>the cell value f<br>is the cell value<br>is the cell value<br>ata AndAlso WSE2<br>cell is not wet<br>Data<br>the Water Surfac<br>may have a wet<br>oData Then WSE1<br>Data Then WSE2<br>E1 - WSE2 | res Water<br>es, 'WSE1'<br>errain', '<br>rom 'WSE1<br>rom 'WSE2<br>e from 'Te<br>e from 'Te<br>e from 'Te<br>= NoData<br>for either<br>e Elevatio<br>cell, whil<br>= Terrain<br>= Terrain | Surface Elevar<br>and 'WSE2'<br>TerrainWithCh<br>= 200ft   ele<br>= 2D 50ft Gri<br>rrain'<br>rrainWithChan<br>-<br>Then<br>plan<br>e the other d | ions from two<br>annel'<br>vation   -1   [<br>d   elevation  <br>hel'<br> | Plans<br>Dynamic'<br>  -1   Dyr   | namic'      |             | ~ |
| <                                                                                      |                                                                                                    |                                                                                                    |                                                                                                    |                                                                                                    |                                                                           |                                   |             | >           | ~ |
| Raster<br>Folder:<br>Name:                                                             | Output<br>s\q0heccta<br>CompareW                                                                                                    | a\Documents\HEC Data                                                                                                    | a\HEC-RAS\E                                                                                                    | kample Projects\2D                                                                                                    | Unsteady Flow Hydra                                                       | ulics\Muncie                      | \Calculated | 4<br>Layers | 2 |
|                                                                                        |                                                                                                    |                                                                                                    |                                                                                                    | -                                                                                                    | 6                                                                         | Create L                          | ayer        | Close       | • |

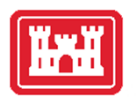

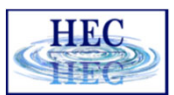

#### Water Surface Comparison WSE\_Mesh200ft - WSE\_Mesh50ft

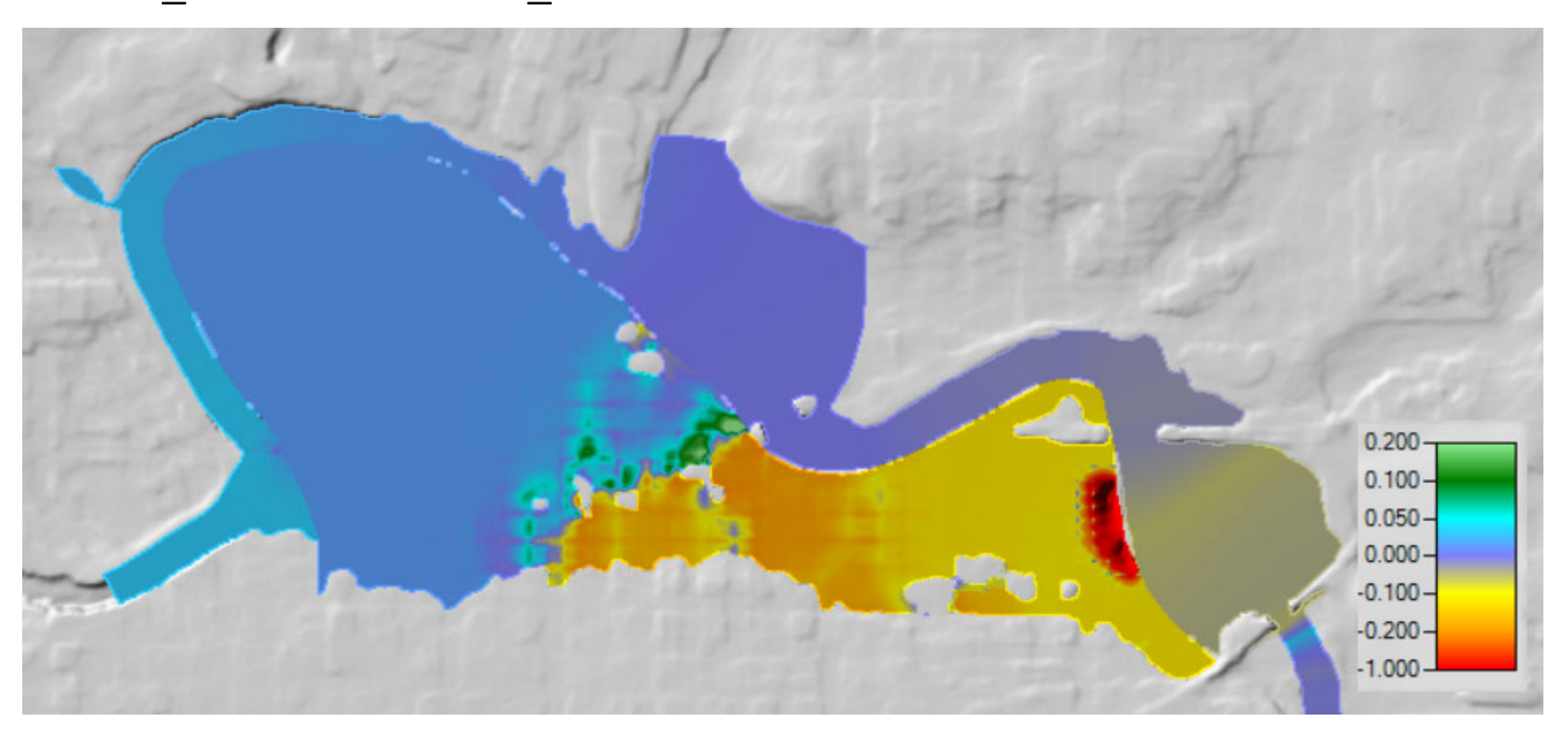

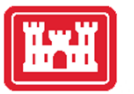

#### Hazard Evaluation

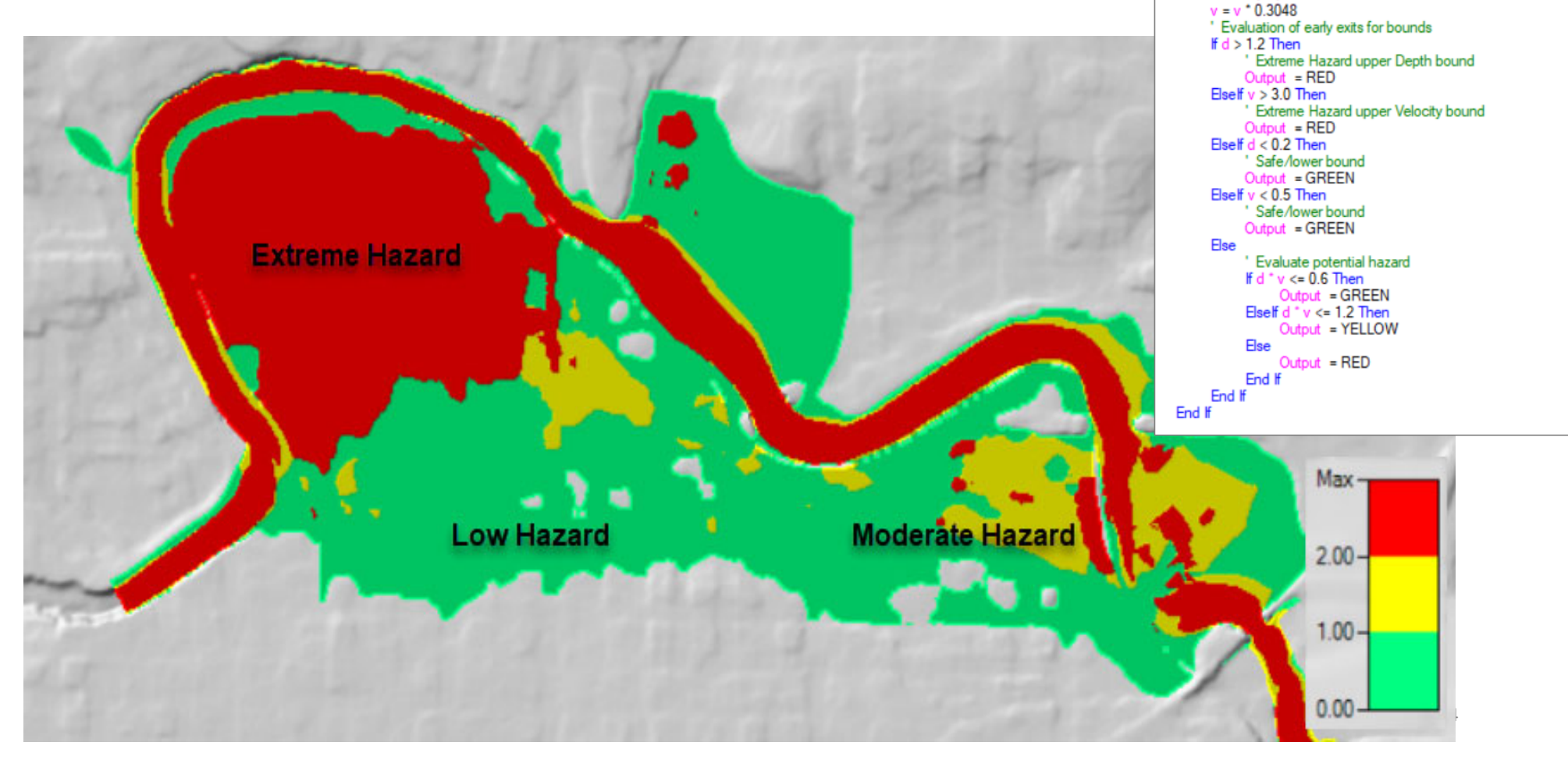

Const GREEN as Single = 0

Const YELLOW as Single = 1 Const RED as Single = 2

Output = NoData

d = d \* 0.3048

Else

If d = NoData OrElse v = NoData Then

' Conversion to metric assuming input variables are in feet

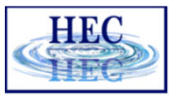

# Stored Maps

Ĭ

| View Result Maps for:       M Plan Results       Compute/Update Stored Ma         Results and Maps       Store Status         2D 25ft Grid 10 sec T       Add New Map         Uvelocity (Max)       N/A       Edit Map         VVElocity (Max)       N/A       Edit Map         VVElocity (Max)       N/A       Edit Map         VVElocity (Max)       N/A       Edit Map         VVElocity (Max)       N/A       Edit Map         VVElocity (Max)       N/A       Edit Map         VVElocity (02JAN1900 21:10:00)       N/A       Edit Map         VVElocity (02JAN1900 21:10:00)       N/A       Edit Map         VVElocity (02JAN1900 21:10:00)       N/A       Edit Map         VVElocity (02JAN1900 21:10:00)       N/A       Edit Map         Arrival Time (hrs)       Map files are out of date       Edit Map         Depth (02JAN1900 21:10:00)       N/A       Edit Map         VVElocity (Max)       Map files are out of date       Edit Map         VVelocity (Max)       N/A       Edit Map         VVelocity (Max)       N/A       Edit Map         VVelocity (Max)       N/A       Edit Map         VVSE (Max)       N/A       Edit Map         VVSE (Max)       N/A <th>- Ma</th> <th>nage Results Maps</th> <th>and the second second second second second second second second second second second second second second second</th> <th>_</th> | - Ma                                                                | nage Results Maps             | and the second second second second second second second second second second second second second second second | _           |  |  |  |
|----------------------------------------------------------------------------------------------------|---------------------------------------------------------------------|-------------------------------|----------------------------------------------------------------------------------------------------|-------------|--|--|--|
| Results and Maps       Store Status         2D 25ft Grid 10 sec T       Add New Map         Depth (03JAN1900 00:00:00)       N/A       Edit Map         Velocity (Max)       N/A       Edit Map         WSE (Max)       N/A       Edit Map         2D 100ft grid       Add New Map         Depth (02JAN1900 21:10:00)       N/A       Edit Map         Velocity (02JAN1900 21:10:00)       N/A       Edit Map         WSE (02JAN1900 21:10:00)       N/A       Edit Map         Arrival Time (hrs) I       Map files are out of date       Edit Map         2D 200ft Grid 15 sec T       Add New Map       Add New Map         Depth (02JAN1900 21:10:00)       N/A       Edit Map         Velocity (Max)       N/A       Edit Map         Velocity (Max)       N/A       Edit Map         Velocity (Max)       N/A       Edit Map         Velocity (Max)       N/A       Edit Map         Velocity (Max)       N/A       Edit Map         Velocity (Max)       N/A       Edit Map         Velocity (Max)       N/A       Edit Map         VSE (Max)       N/A       Edit Map         VSE (Max)       N/A       Edit Map         VSE (Max)       Map                                                                                                    | View Result Maps for: All Plan Results   Compute/Update Stored Maps |                               |                                                                                                    |             |  |  |  |
| >       2D 25ft Grid 10 sec T       Add New Map         Depth (03JAN1900 00:00:00)       N/A       Edt Map         Velocity (Max)       N/A       Edt Map         WSE (Max)       N/A       Edt Map         2D 100ft grid       Add New Map         Depth (02JAN1900 21:10:00)       N/A       Edt Map         Velocity (02JAN1900 21:10:00)       N/A       Edt Map         Velocity (02JAN1900 21:10:00)       N/A       Edt Map         Velocity (02JAN1900 21:10:00)       N/A       Edt Map         Arrival Time (hrs) I       Map files are out of date       Edt Map         2D 200ft Grid 15 sec T       Add New Map       Add New Map         Depth (02JAN1900 21:10:00)       N/A       Edt Map         Velocity (Max)       N/A       Edt Map         Velocity (Max)       N/A       Edt Map         Velocity (Max)       N/A       Edt Map         Velocity (Max)       N/A       Edt Map         Velocity (Max)       N/A       Edt Map         Velocity (Max)       N/A       Edt Map         VSE (Max)       N/A       Edt Map         VSE (Max)       Map not created       Edt Map                                                                                                    |                                                                     | Results and Maps              | Store Status                                                                                                    |             |  |  |  |
| Depth (03JAN1900 00:00:00)       N/A       Edit Map         Velocity (Max)       N/A       Edit Map         WSE (Max)       N/A       Edit Map         Depth (02JAN1900 21:10:00)       N/A       Edit Map         Velocity (02JAN1900 21:10:00)       N/A       Edit Map         Velocity (02JAN1900 21:10:00)       N/A       Edit Map         WSE (02JAN1900 21:10:00)       N/A       Edit Map         Arrival Time (hrs) I       Map files are out of date       Edit Map         Depth (02JAN1900 21:10:00)       N/A       Edit Map         ZD 200ft Grid 15 sec T       Map files are out of date       Edit Map         Depth (02JAN1900 21:10:00)       N/A       Edit Map         Velocity (Max)       Map files are out of date       Edit Map         WSE (Max)       N/A       Edit Map         Velocity (Max)       N/A       Edit Map         Velocity (Max)       N/A       Edit Map         Velocity (Max)       N/A       Edit Map         Velocity (Max)       N/A       Edit Map         Velocity (Max)       N/A       Edit Map         Velocity (Max)       N/A       Edit Map         Velocity (Max)       Map not created       Edit Map                                                                                                    | Þ                                                                   | 2D 25ft Grid 10 sec T         |                                                                                                    | Add New Map |  |  |  |
| Velocity (Max)       N/A       Edit Map         WSE (Max)       N/A       Edit Map         2D 100ft grid       Add New Map         Depth (02JAN1900 21:10:00)       N/A       Edit Map         Velocity (02JAN1900 21:10:00)       N/A       Edit Map         WSE (02JAN1900 21:10:00)       N/A       Edit Map         Velocity (02JAN1900 21:10:00)       N/A       Edit Map         Arrival Time (hrs) I       Map files are out of date       Edit Map         Depth (02JAN1900 21:10:00)       N/A       Edit Map         Velocity (Max)       Map files are out of date       Edit Map         Velocity (Max)       N/A       Edit Map         Velocity (Max)       N/A       Edit Map         Velocity (Max)       N/A       Edit Map         Velocity (Max)       N/A       Edit Map         Velocity (Max)       N/A       Edit Map         Velocity (Max)       N/A       Edit Map         Velocity (Max)       N/A       Edit Map         Velocity (Max)       N/A       Edit Map         Velocity (Max)       N/A       Edit Map         Velocity (Max)       Map not created       Edit Map                                                                                                    |                                                                     | Depth (03JAN1900 00:00:00)    | N/A                                                                                                    | Edit Map    |  |  |  |
| WSE (Max)       N/A       Edit Map         2D 100ft grid       Add New Map         Depth (02JAN1900 21:10:00)       N/A       Edit Map         Velocity (02JAN1900 21:10:00)       N/A       Edit Map         WSE (02JAN1900 21:10:00)       N/A       Edit Map         WSE (02JAN1900 21:10:00)       N/A       Edit Map         Arrival Time (hrs) I       Map files are out of date       Edit Map         Depth (02JAN1900 21:10:00)       N/A       Edit Map         ZD 200ft Grid 15 sec T       Map files are out of date       Edit Map         Depth (02JAN1900 21:10:00)       N/A       Edit Map         Velocity (Max)       N/A       Edit Map         Velocity (Max)       N/A       Edit Map         VSE (Max)       N/A       Edit Map         Arrival Time (2ft hrs) I       Map not created       Edit Map                                                                                                    |                                                                     | Velocity (Max)                | N/A                                                                                                    | Edit Map    |  |  |  |
| 2D 100ft gridAdd New MapDepth (02JAN1900 21:10:00)N/AEdit MapVelocity (02JAN1900 21:10:00)N/AEdit MapWSE (02JAN1900 21:10:00)N/AEdit MapArrival Time (hrs) IMap files are out of dateEdit Map2D 200ft Grid 15 sec TMap files are out of dateEdit MapDepth (02JAN1900 21:10:00)N/AEdit MapVelocity (Max)N/AEdit MapVelocity (Max)N/AEdit MapVelocity (Max)N/AEdit MapVSE (Max)N/AEdit MapArrival Time (2ft hrs) IMap not createdEdit Map                                                                                                    |                                                                     | WSE (Max)                     | N/A                                                                                                    | Edit Map    |  |  |  |
| Depth (02JAN1900 21:10:00)       N/A       Edit Map         Velocity (02JAN1900 21:10:00)       N/A       Edit Map         WSE (02JAN1900 21:10:00)       N/A       Edit Map         Arrival Time (hrs)        Map files are out of date       Edit Map         2D 200ft Grid 15 sec T       Map files are out of date       Edit Map         Depth (02JAN1900 21:10:00)       N/A       Edit Map         Velocity (Max)       N/A       Edit Map         Velocity (Max)       N/A       Edit Map         VSE (Max)       N/A       Edit Map         Arrival Time (2ft hrs)        Map not created       Edit Map                                                                                                    |                                                                     | 2D 100ft grid                 |                                                                                                    | Add New Map |  |  |  |
| Velocity (02JAN1900 21:10:00)       N/A       Edit Map         WSE (02JAN1900 21:10:00)       N/A       Edit Map         Arrival Time (hrs) II       Map files are out of date       Edit Map         2D 200ft Grid 15 sec T       Add New Map         Depth (02JAN1900 21:10:00)       N/A       Edit Map         Velocity (Max)       N/A       Edit Map         VSE (Max)       N/A       Edit Map         Arrival Time (2ft hrs) II       Map not created       Edit Map                                                                                                    |                                                                     | Depth (02JAN1900 21:10:00)    | N/A                                                                                                    | Edit Map    |  |  |  |
| WSE (02JAN1900 21:10:00)       N/A       Edit Map         Arrival Time (hrs) I       Map files are out of date       Edit Map         2D 200ft Grid 15 sec T       Add New Map         Depth (02JAN1900 21:10:00)       N/A       Edit Map         Velocity (Max)       N/A       Edit Map         WSE (Max)       N/A       Edit Map         Arrival Time (2ft hrs) I       Map not created       Edit Map                                                                                                    |                                                                     | Velocity (02JAN1900 21:10:00) | N/A                                                                                                    | Edit Map    |  |  |  |
| Arrival Time (hrs) I       Map files are out of date       Edit Map         2D 200ft Grid 15 sec T       Add New Map         Depth (02JAN1900 21:10:00)       N/A       Edit Map         Velocity (Max)       N/A       Edit Map         WSE (Max)       N/A       Edit Map         Arrival Time (2ft hrs) I       Map not created       Edit Map                                                                                                    |                                                                     | WSE (02JAN1900 21:10:00)      | N/A                                                                                                    | Edit Map    |  |  |  |
| 2D 200ft Grid 15 sec T       Add New Map         Depth (02JAN1900 21:10:00)       N/A       Edit Map         Velocity (Max)       N/A       Edit Map         WSE (Max)       N/A       Edit Map         Arrival Time (2ft hrs) Ial       Map not created       Edit Map                                                                                                    |                                                                     | Arrival Time (hrs) 🛃          | Map files are out of date                                                                                        | Edit Map    |  |  |  |
| Depth (02JAN1900 21:10:00)       N/A       Edit Map         Velocity (Max)       N/A       Edit Map         WSE (Max)       N/A       Edit Map         Arrival Time (2ft hrs) III       Map not created       Edit Map                                                                                                    |                                                                     | 2D 200ft Grid 15 sec T        |                                                                                                    | Add New Map |  |  |  |
| Velocity (Max)       N/A       Edit Map         WSE (Max)       N/A       Edit Map         Arrival Time (2ft hrs) Im       Map not created       Edit Map                                                                                                    |                                                                     | Depth (02JAN1900 21:10:00)    | N/A                                                                                                    | Edit Map    |  |  |  |
| WSE (Max)     N/A     Edit Map       Arrival Time (2ft hrs)     Map not created     Edit Map                                                                                                    |                                                                     | Velocity (Max)                | N/A                                                                                                    | Edit Map    |  |  |  |
| Arrival Time (2ft hrs) 🖬 Map not created Edit Map                                                                                                    |                                                                     | WSE (Max)                     | N/A                                                                                                    | Edit Map    |  |  |  |
|                                                                                                    |                                                                     | Arrival Time (2ft hrs) 层      | Map not created                                                                                                  | Edit Map    |  |  |  |
|                                                                                                    |                                                                     |                               |                                                                                                    |             |  |  |  |
|                                                                                                    |                                                                     |                               |                                                                                                    |             |  |  |  |

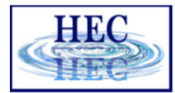

#### **Results Visualization**

ĬŦĬ

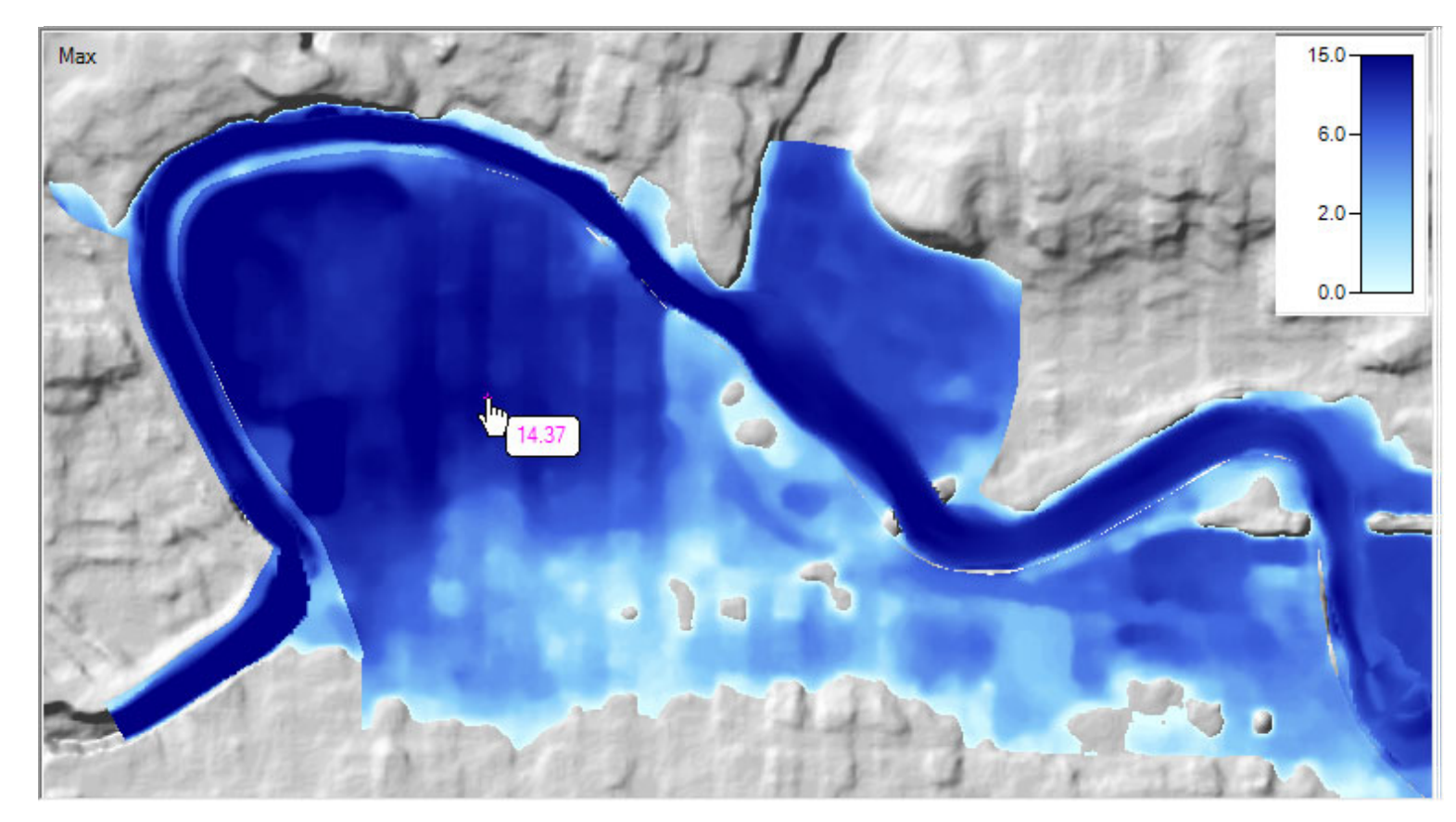

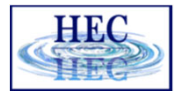

# **Render Mode Options**

Ĩ.

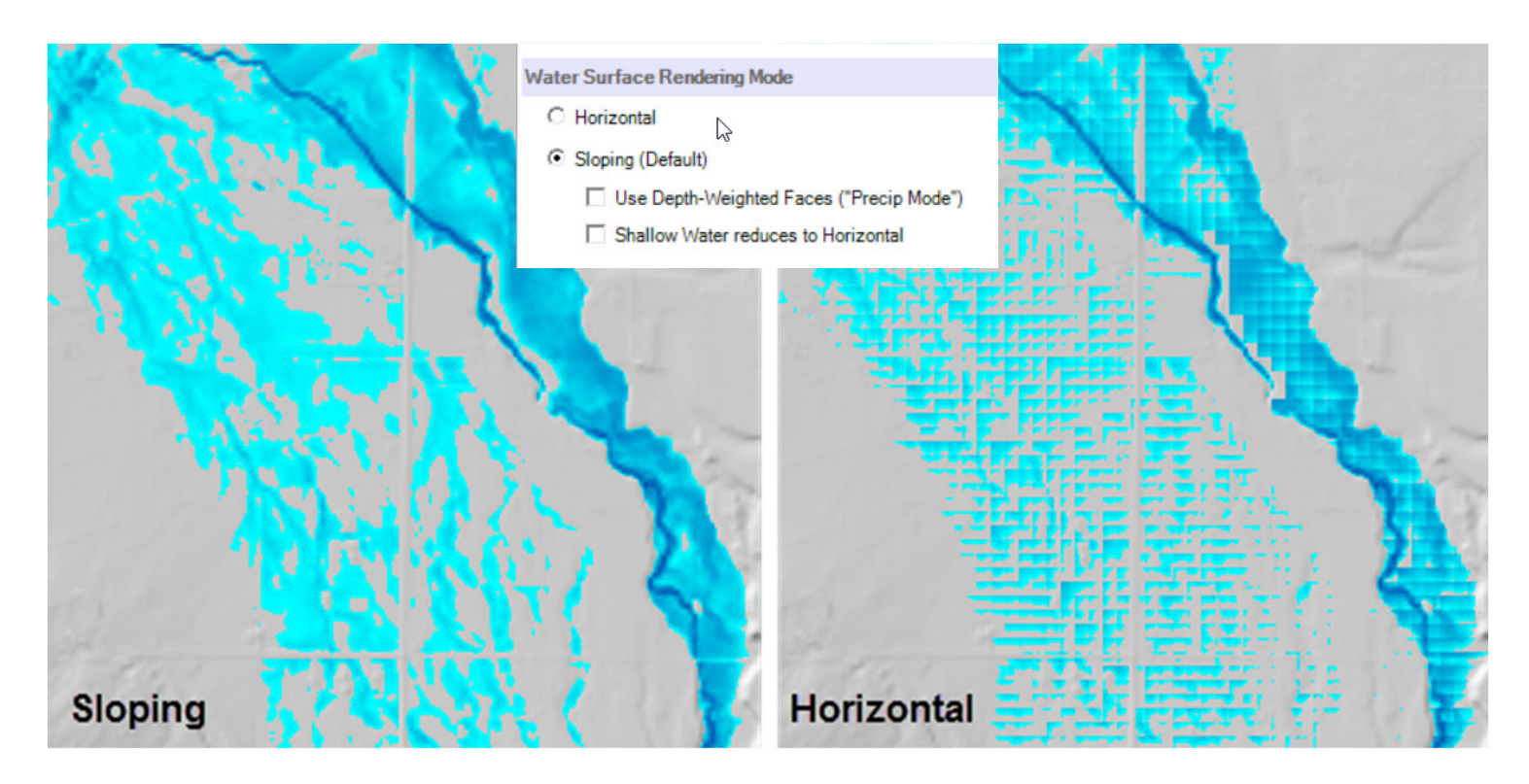

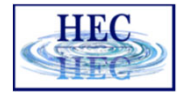

# **Results Interpolation**

• Render mode options allow for interpolation of water surface elevation values or plotting values at the cell centers.

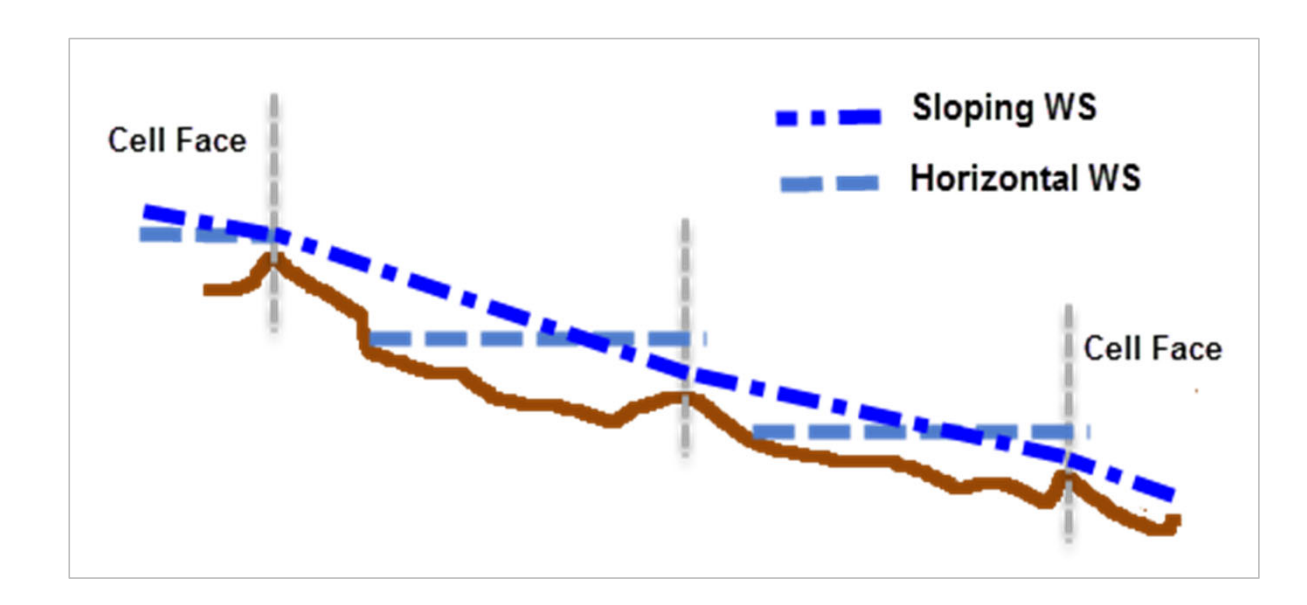

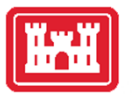

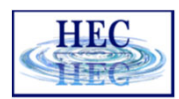

### Horizontal vs Sloping Surface

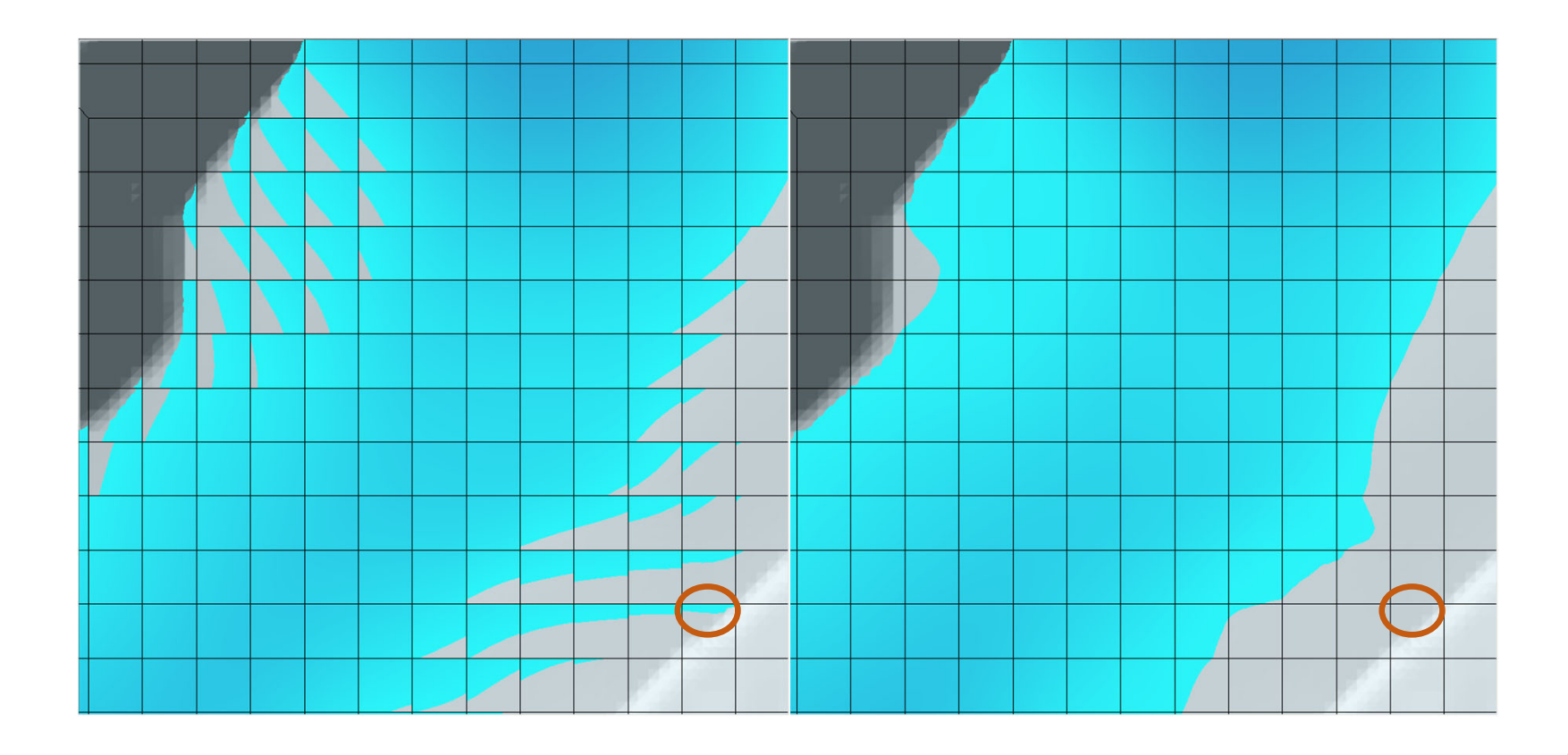

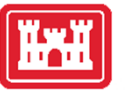

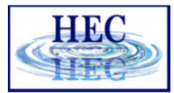

### Horizontal vs Sloping Surface

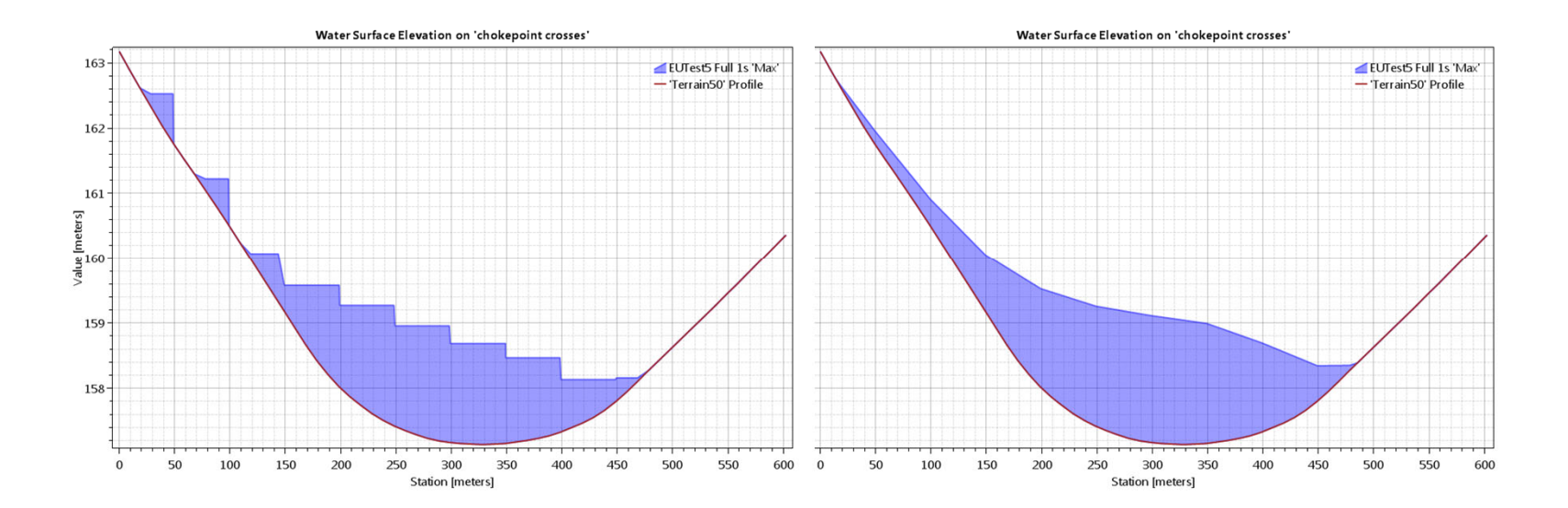

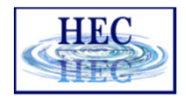

# Sloping Surface Errors

ĬŦĬ

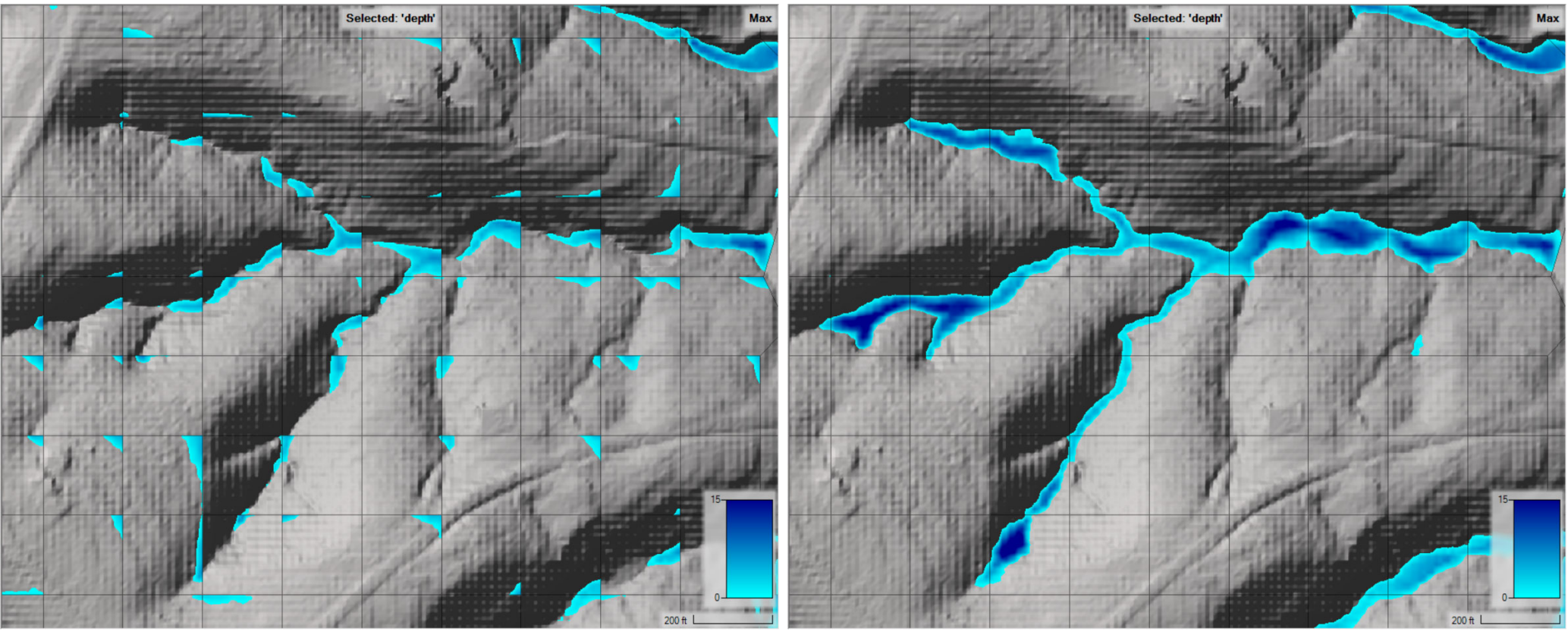

Horizontal

Sloping

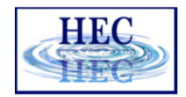

# Sloping Surface Errors

Ĭ

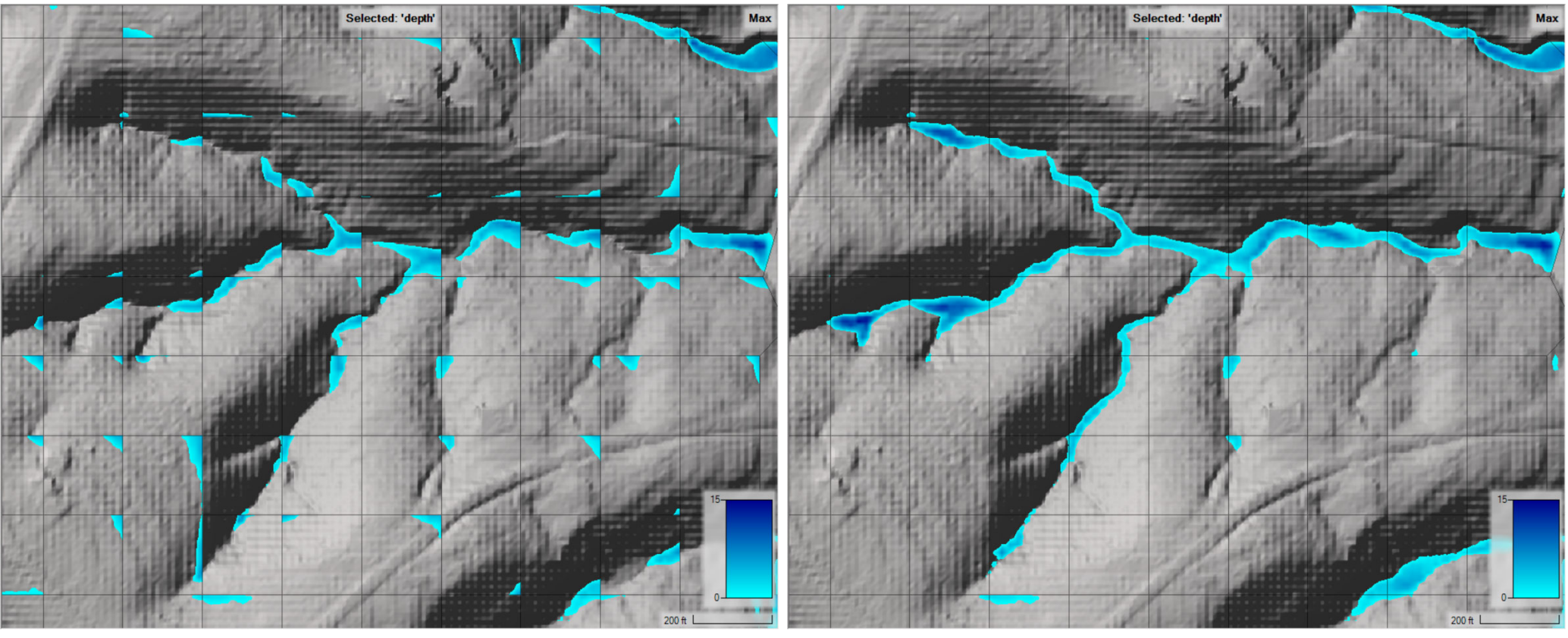

Horizontal

Precip Mode

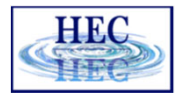

### Depth Results

Ĩ

#### Hydraulic connectivity from mesh

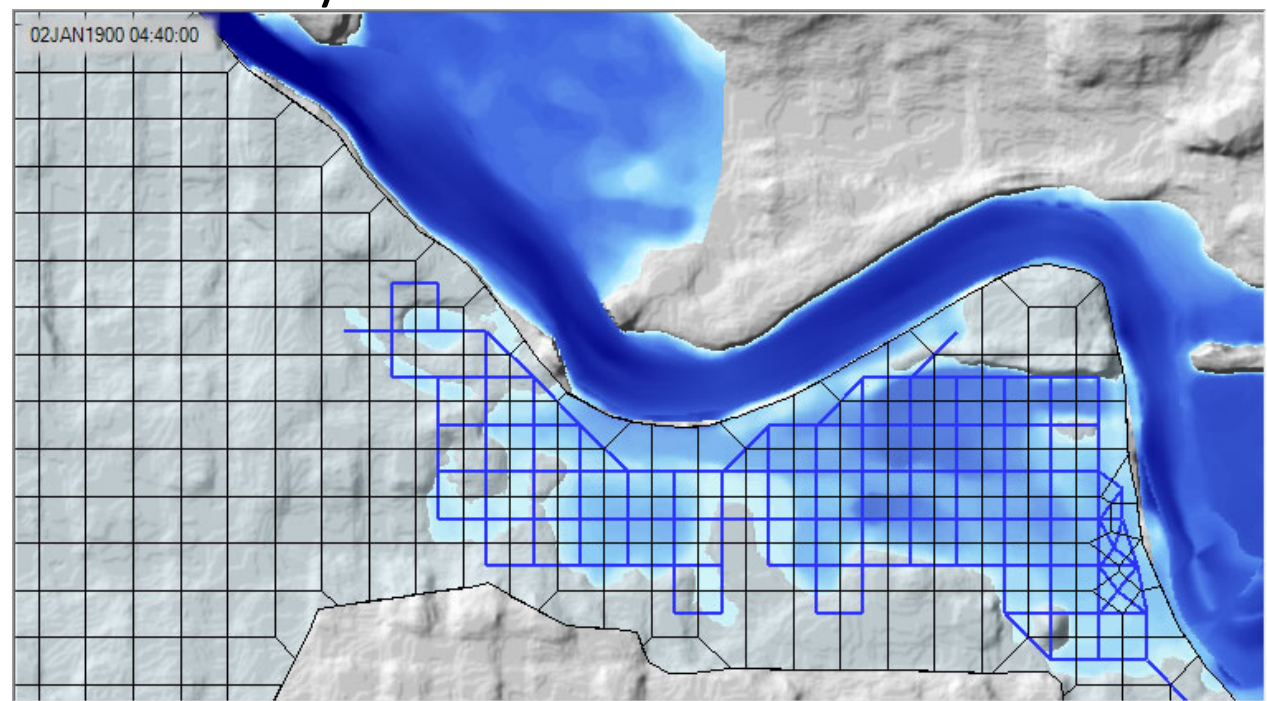

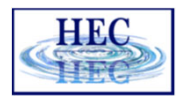

# **Results Query**

#### • 2D Flow Area query

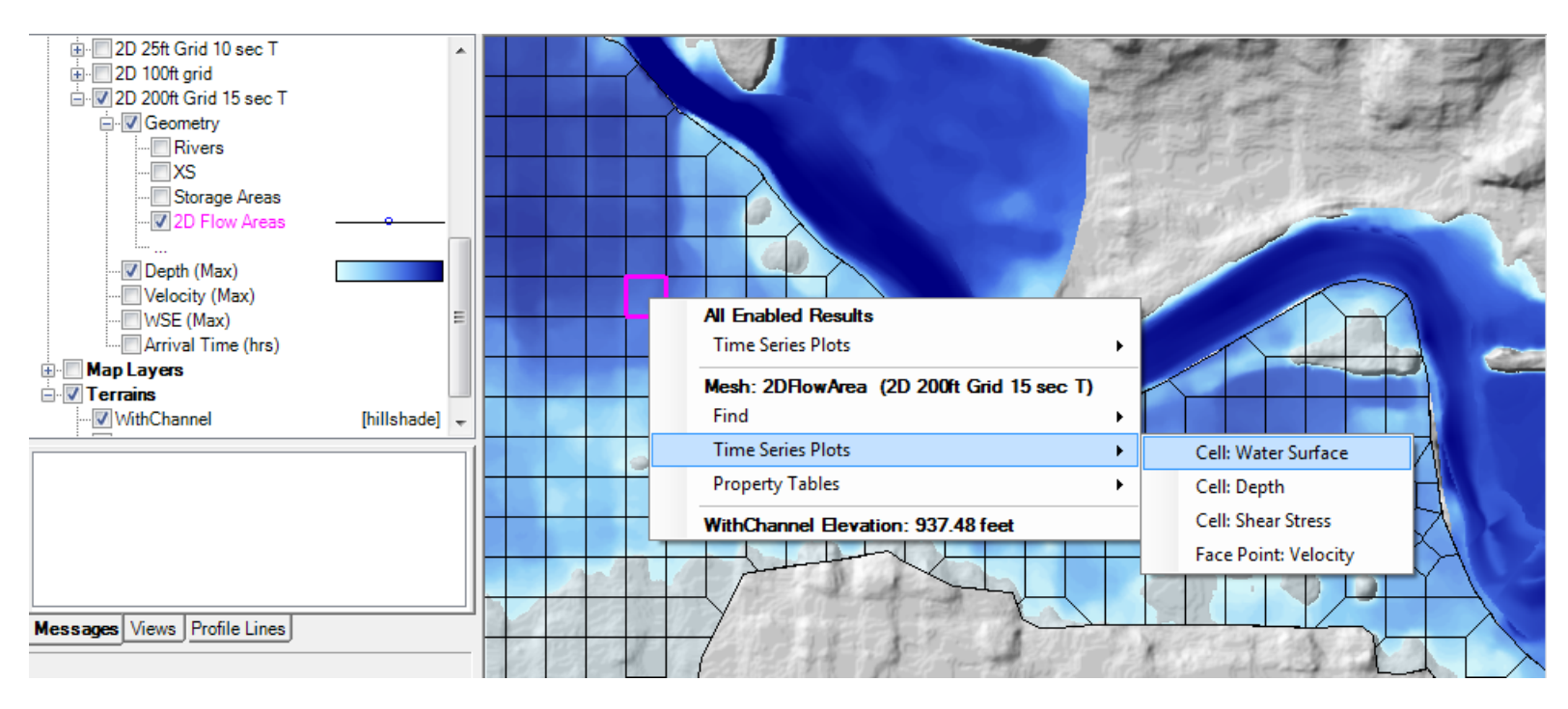

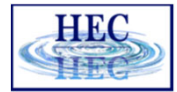

#### 2D Flow Area Queries

• Hydraulic Properties

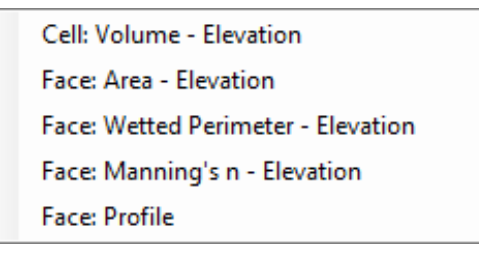

• Time Series

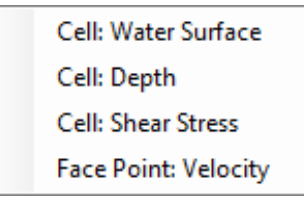

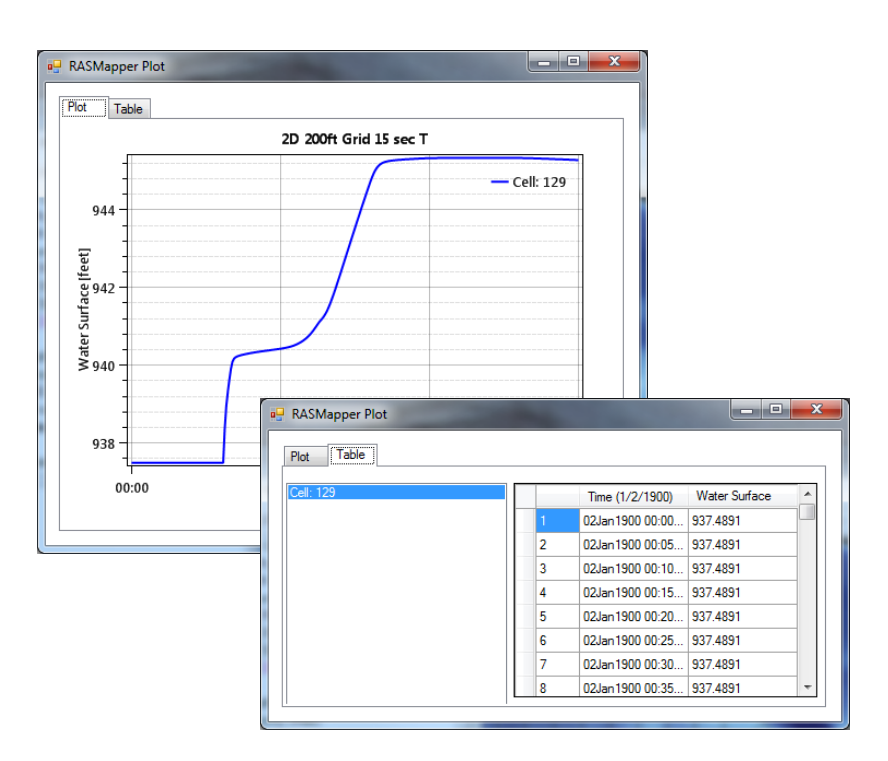

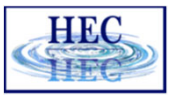

#### \_ D \_× RASMapper Plot Plot Table Depth - 2D 25ft Grid 10 sec T - 2D 200ft Grid 15 sec T 1.2 1 RAS Mapper 8.0 [[eet] File Tools Help 0.6 Depth 🔈 🖑 🌒 🕀 💥 53 ← → 📷 🗷 🔣 🝊 🛛 Max 🕅 0.4 . Max . Muncie Geometry - 2D 25 ft gi 0.2 Results D 2D 25ft Grid 10 sec T 0 -12:00 Time (1/2/1900) 🖻 🔽 Geometry 00:00 04:00 08:00 16:00 20:00 00:00 Rivers XS Storage Areas 2D Flow Areas Depth (Max **All Enabled Results** Velocity (Max) WSE (Max) Time Series Plots ۲ Depth D 2D 100ft grid WSE WithChannel Elevation: 944.54 feet . Geometry Depth (02JAN1900 21:10:0 Velocity [No enabled maps] Velocity (02JAN1900 21:1 • **Breach Location** \* + Flow Split × Messages Views Profile Lines

**Results Query** 

• Time Series

36

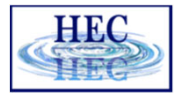

#### Velocity Results

Ĩ

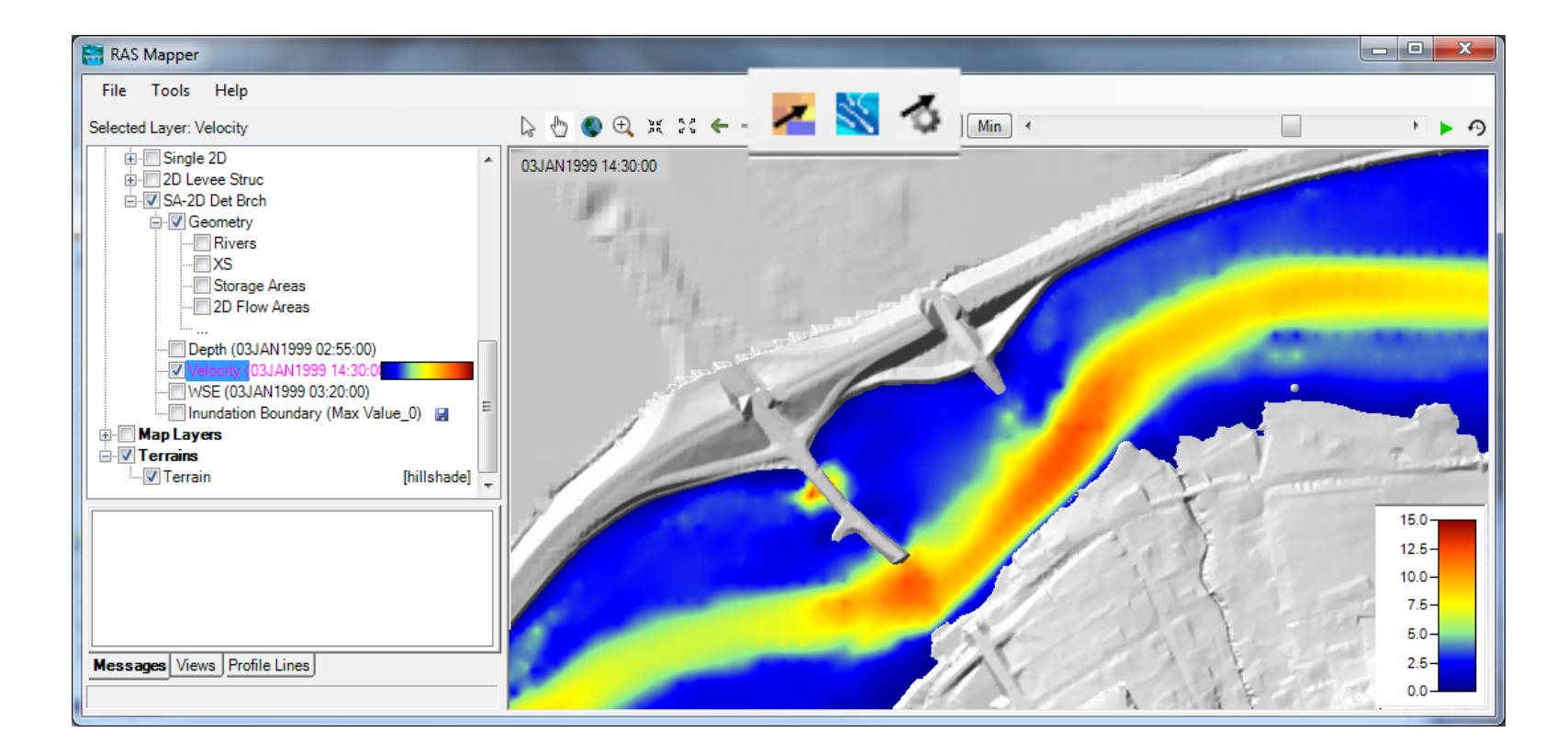

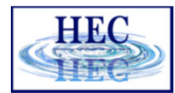

# Velocity Arrows

ĨŦĬ

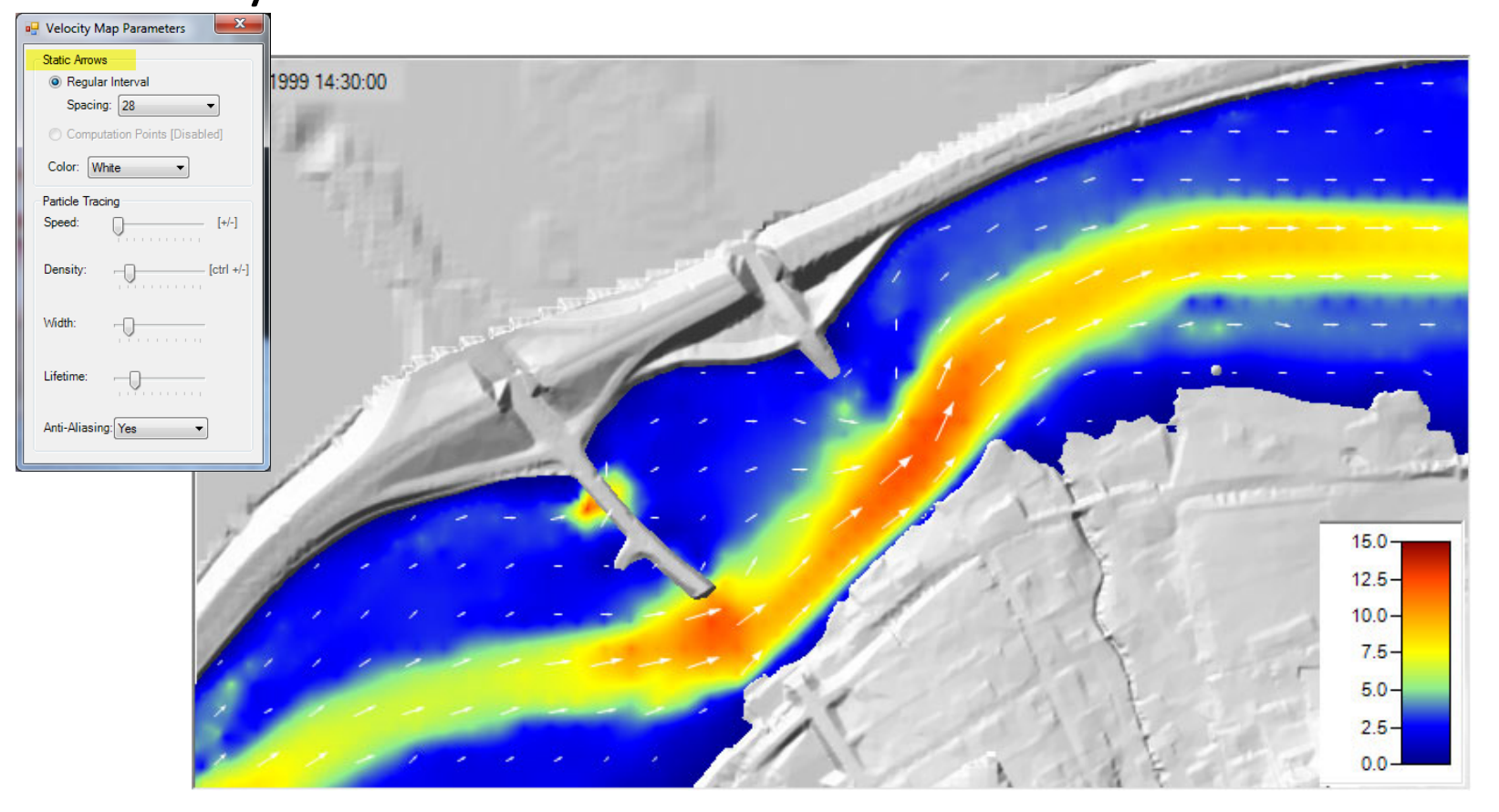

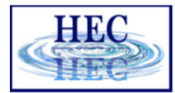

# Velocity Tracing

ĬŦĬ

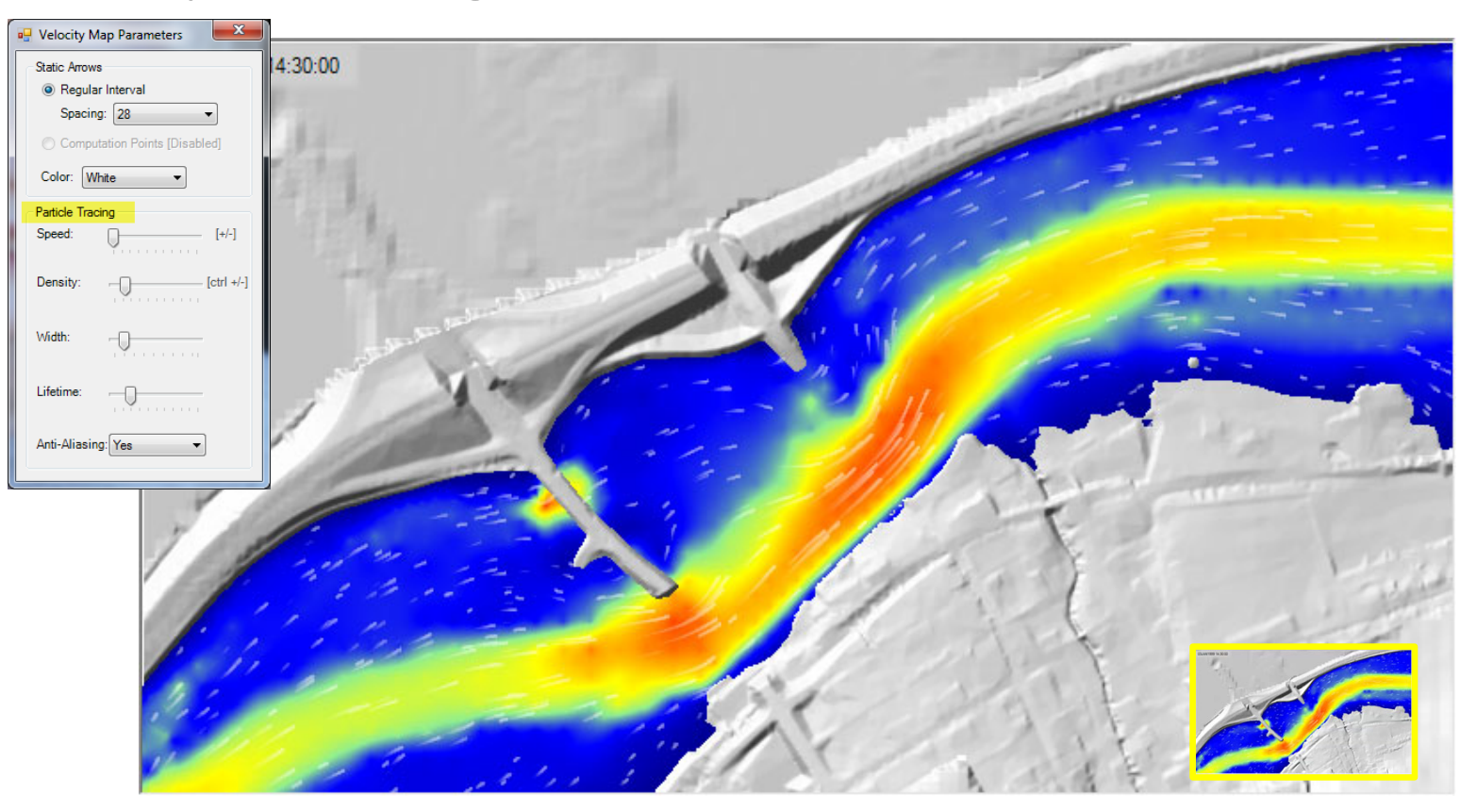

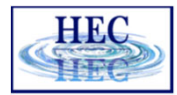

#### **Profile Lines**

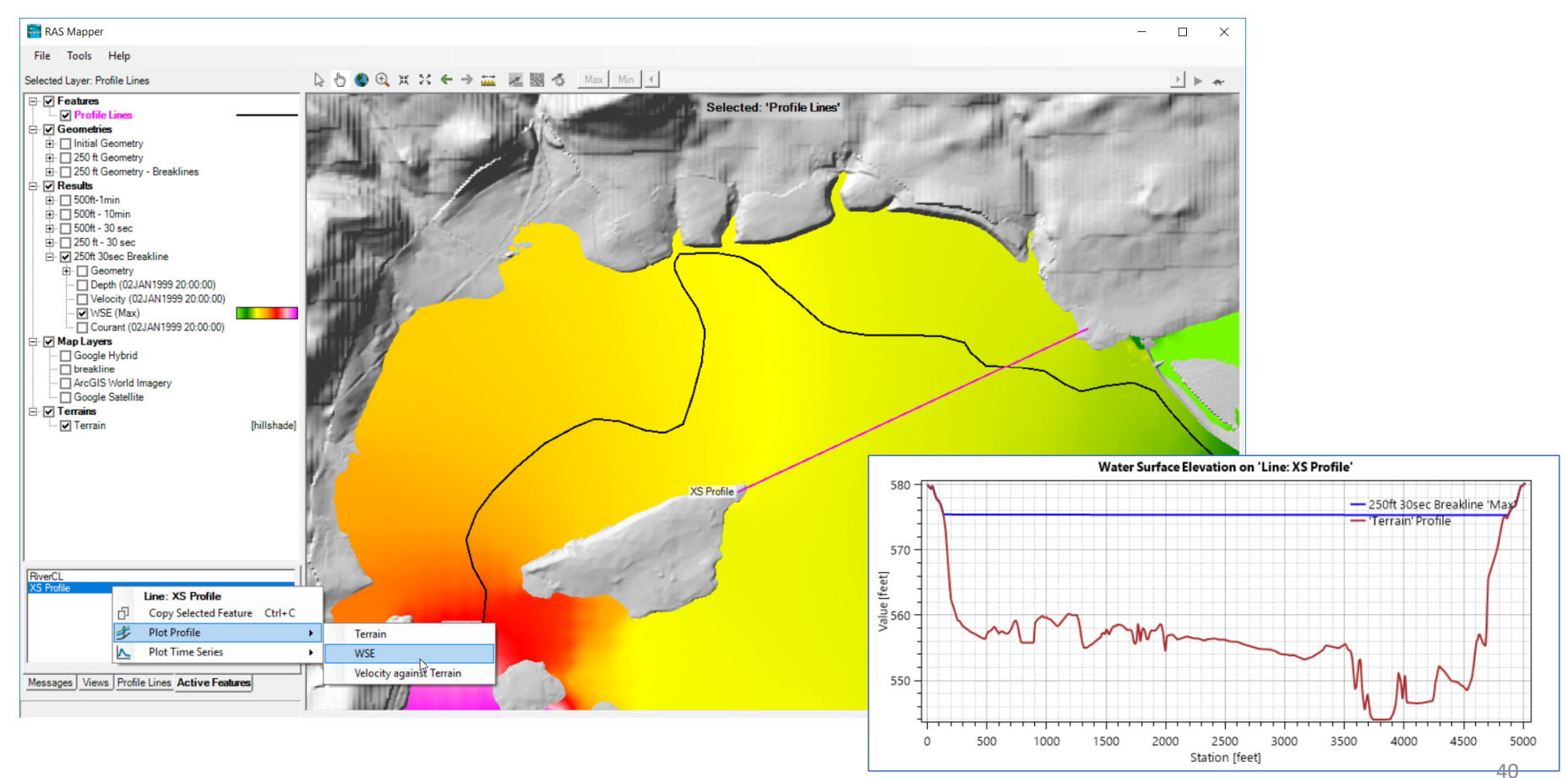

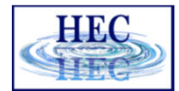

### Profile Line - Comparison

- Turn on multiple result maps
- Choose a Profile (i.e. 'Max')
- Choose Plot Time Series or Plot Profile

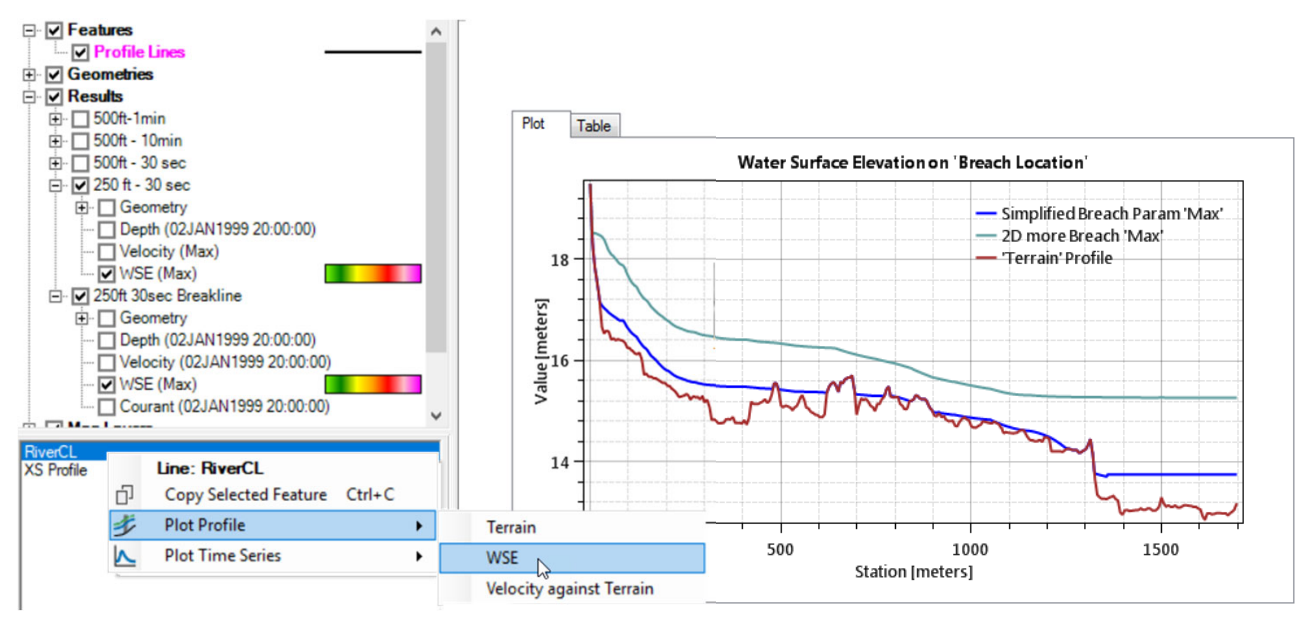

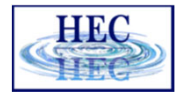

# Profile Lines - Comparison

Ĩ.

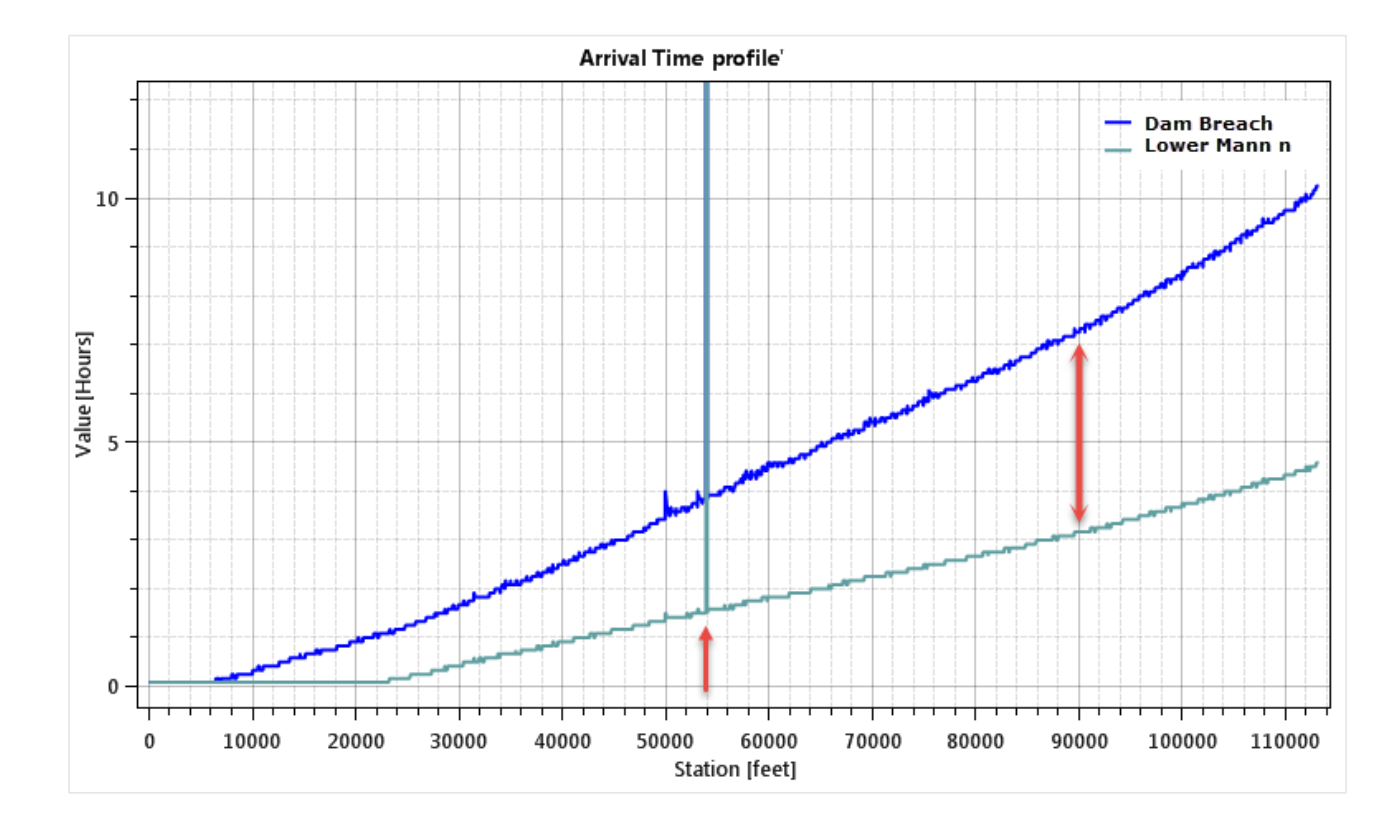

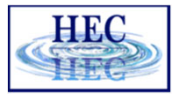

### **Profile Lines - Animating**

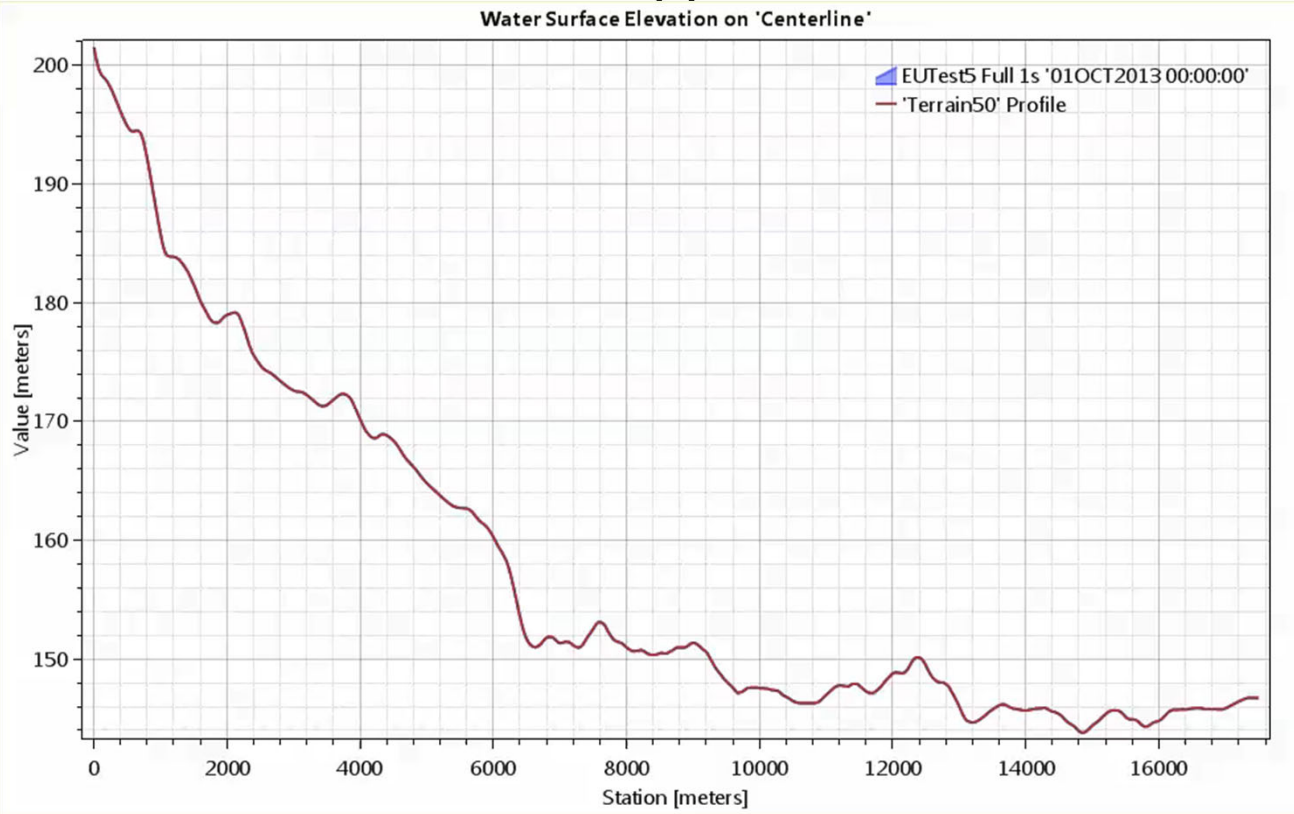

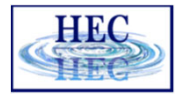

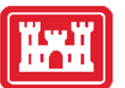

# Profile Lines + Spatial Results

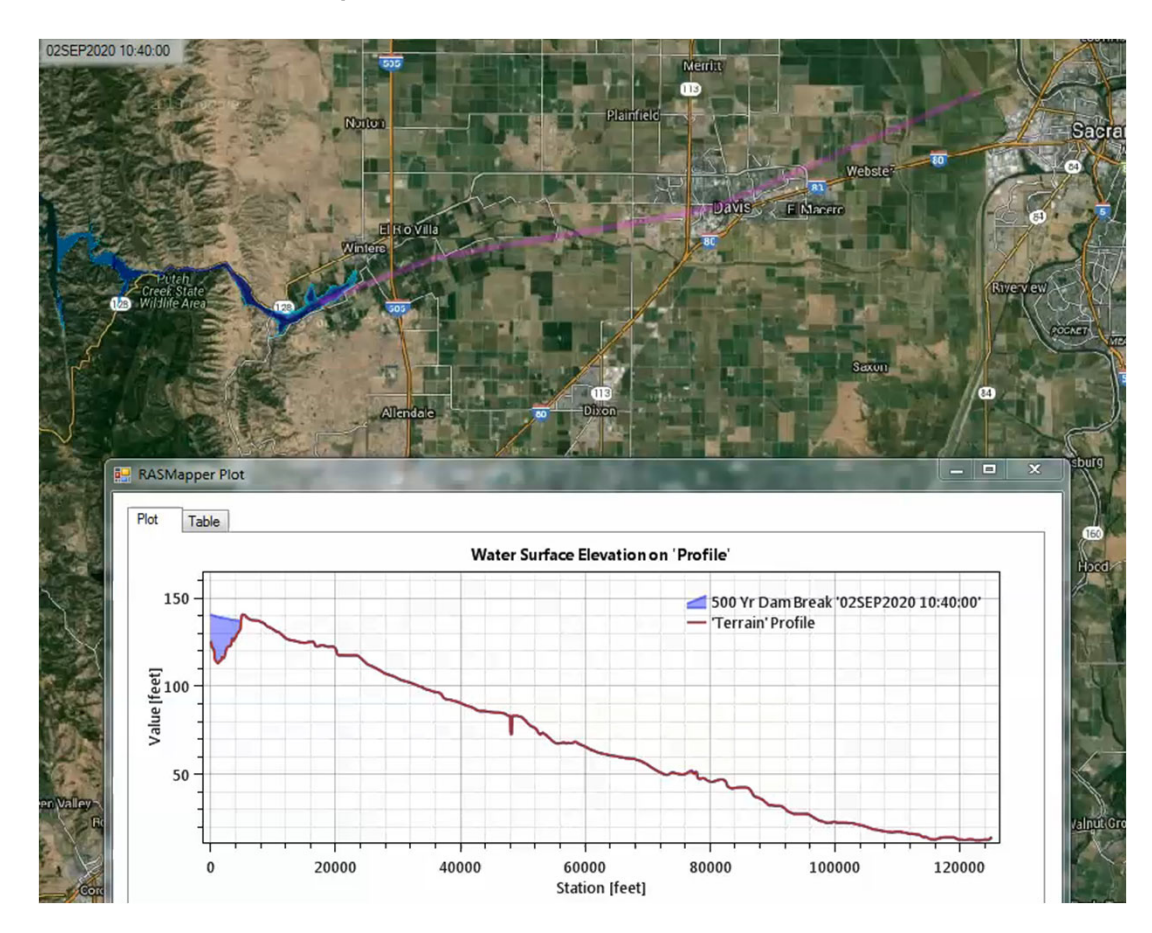

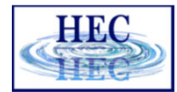

### **Profile Lines - Animating**

i se i

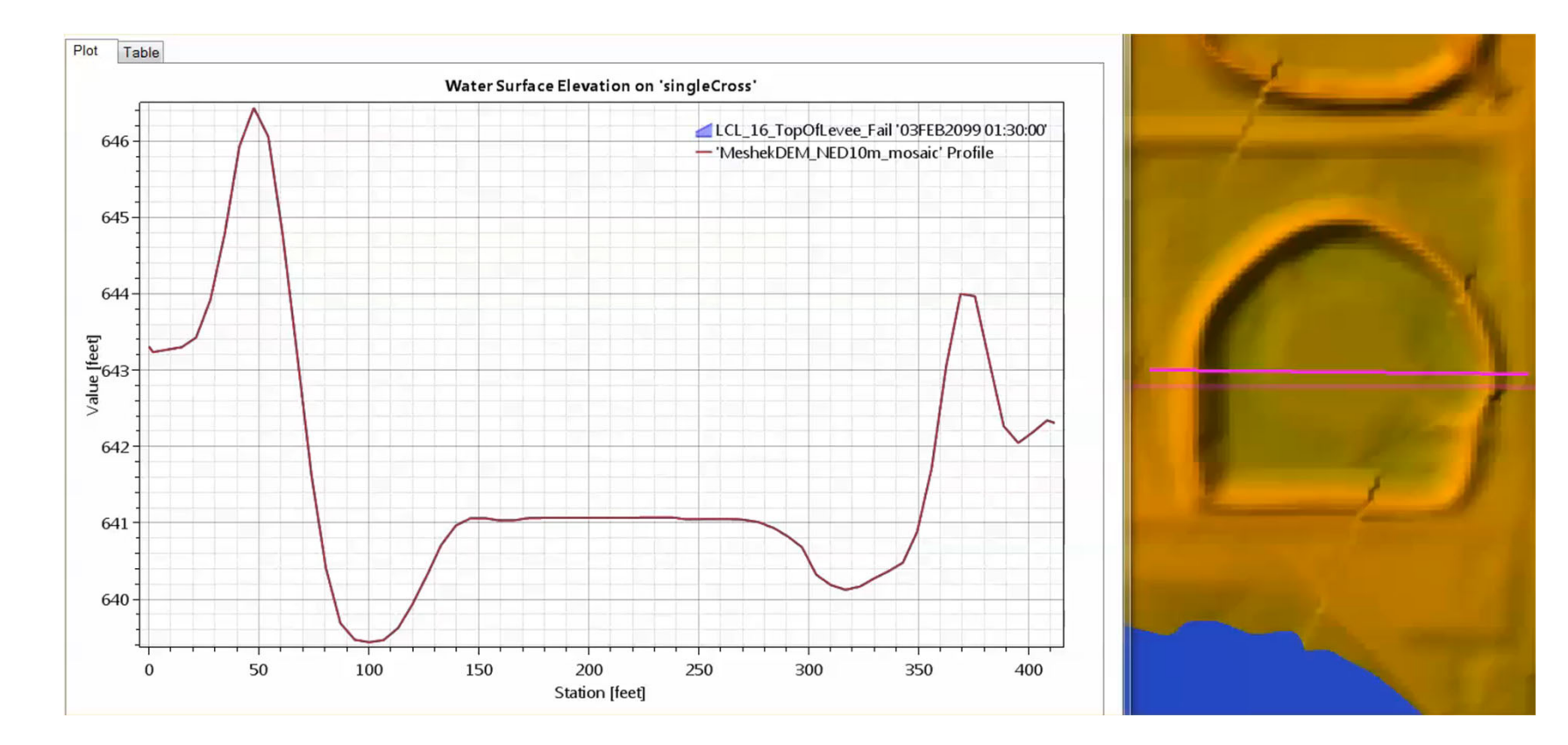

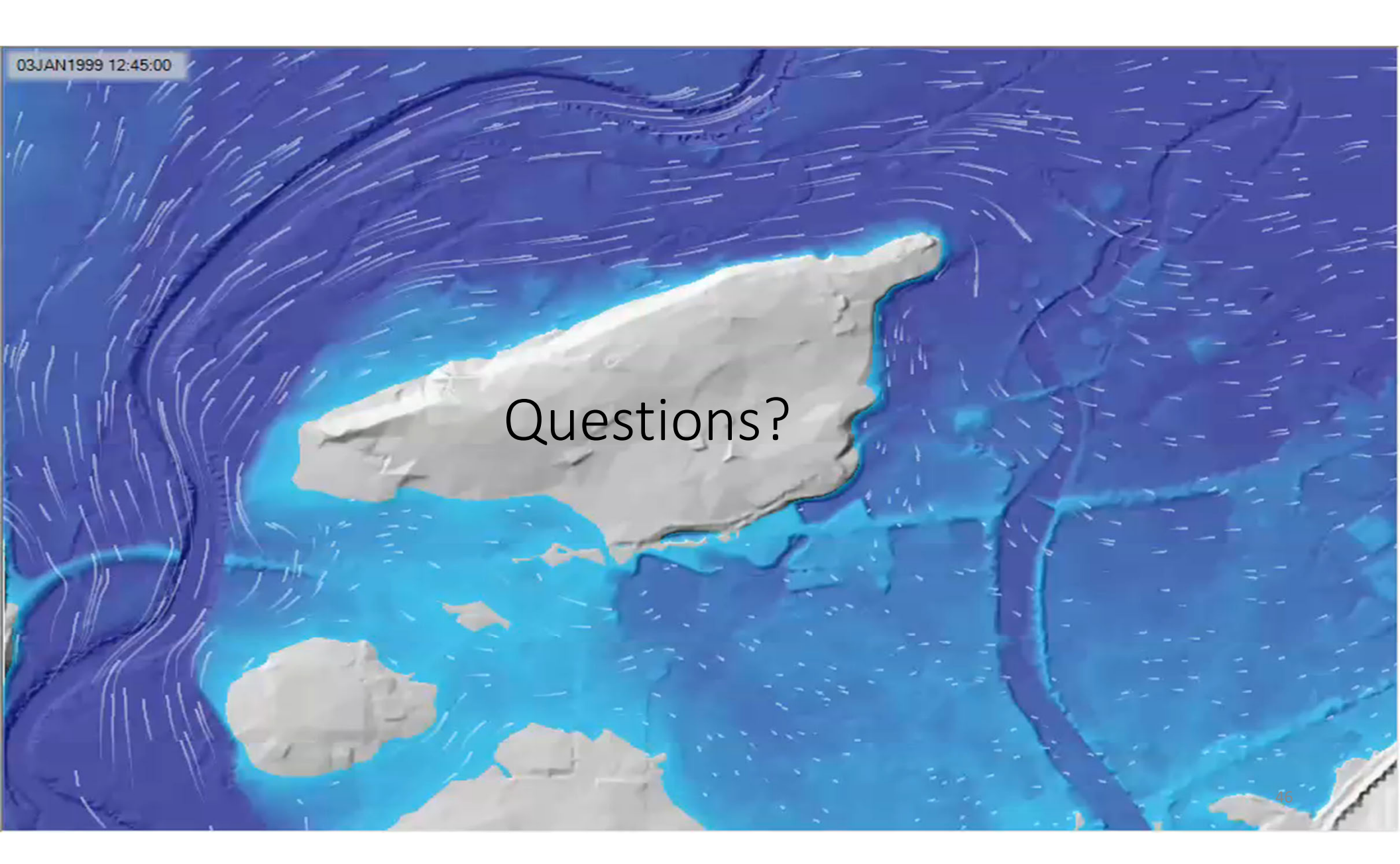